### Gateway Telefônico Touchstone<sup>®</sup> TG862G Manual do usuário

Prepare-se para experimentar a via expressa da Internet! Consumindo mídia de fluxo contínuo, fazendo o download de um novo software, verificando os e-mails ou falando com amigos pelo telefone, o Gateway Telefônico Touchstone TG862GG traz tudo isso para você com mais rapidez e confiabilidade. Tudo enquanto provê serviço de telefonia VoIP e conectividade com ou sem fio. Também dispõe de bateria de íon-lítio que proporciona serviço telefônico contínuo durante interrupções de fornecimento de energia.

O Gateway Telefônico Touchstone apresenta quatro conexões Ethernet para utilização como hub da rede local (LAN) do lar/escritório. O equipamento também proporciona conectividade sem fio 802.11b/g/n para mobilidade e versatilidade avançada. Além disso, dispõe de até duas linhas distintas de serviço telefônico.

A instalação é simples, e sua empresa de cabeamento lhe proporcionará assistência para requisitos especiais. Os links abaixo fornecem instruções mais detalhadas.

Requisitos de segurança

Primeiros passos

Instalação e remoção da bateria

Instalando e conectando seu Gateway Telefônico

Configurando sua conexão Ethernet

Utilizando o Gateway Telefônico

Diagnóstico e Solução de problemas

<u>Glossário</u>

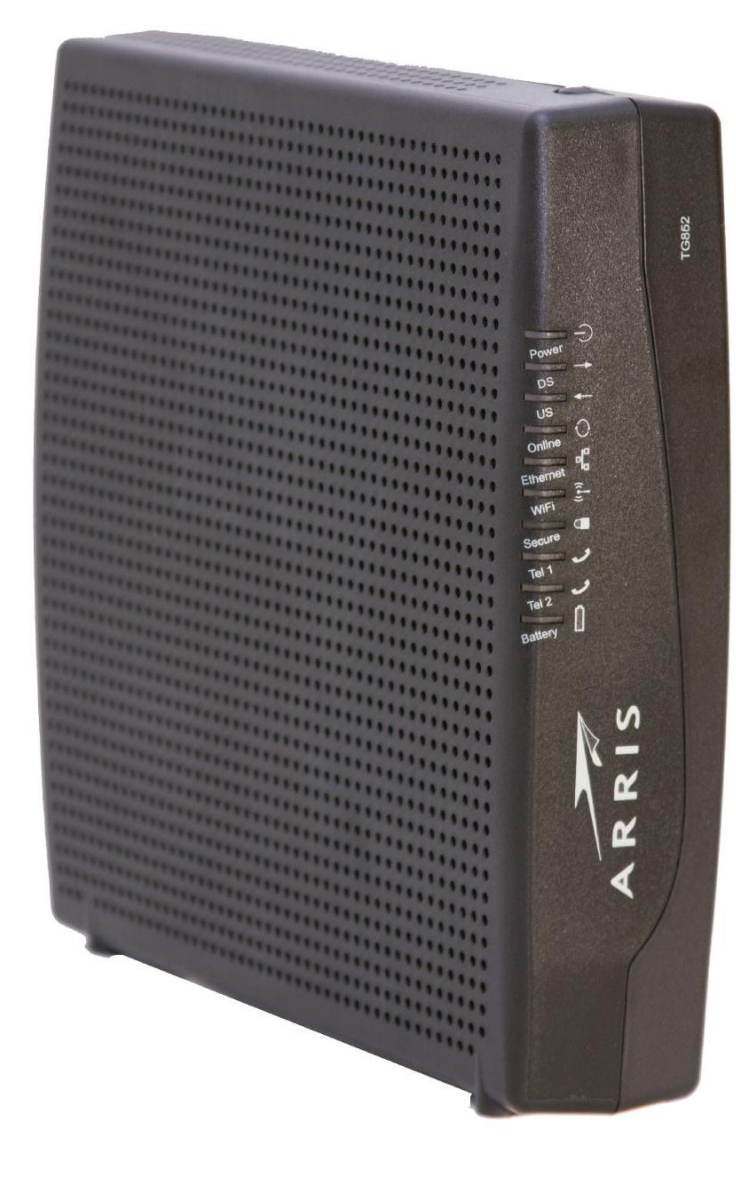

### Regulamentações de exportação

Esse produto não pode ser exportado dos Estados Unidos e Canadá sem a autorização do U.S. Department of Commerce, Bureau of Export Administration. Toda exportação ou reexportação pelo comprador, direta ou indiretamente, em contravenção da regulamentação da U.S. Export Administration, é proibida.

#### Copyright © 2011 ARRIS. Todos os direitos reservados.

As informações neste documento estão sujeitas a mudanças sem aviso prévio. As instruções, as configurações, os dados técnicos e as recomendações deste documento são consideradas exatas e confiáveis, mas são apresentadas sem garantia explícita ou implícita. Os usuários devem assumir responsabilidade plena pelas aplicações de todos os produtos especificados neste documento. As informações neste documento são propriedade da ARRIS.

ARRIS, Touchstone e o logotipo ARRIS são marcas comerciais ou marcas registradas do ARRIS Group. Todas as outras marcas comerciais e marcas registradas são de propriedade dos seus respectivos detentores.

Protegido sob uma ou mais das seguintes patentes norte-americanas: 7.031.435; 7.100.011. Outras patentes pendentes.

ARSVD01367 Liberação 8 Padrão 1.0 Junho de 2011

| Segurança | Primeiros<br>Passos | Instalação da<br>bateria | Instalação | Configuração<br>Ethernet | Utilização | Solução de<br>problemas | Glossário |
|-----------|---------------------|--------------------------|------------|--------------------------|------------|-------------------------|-----------|
|           |                     |                          |            |                          |            |                         |           |

### Requisitos de segurança

O Gateway Telefônico cumpre com os requisitos pertinentes de desempenho, construção, rotulamento e informação quando utilizado como descrito abaixo:

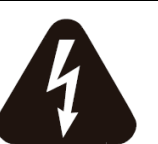

### CUIDADO

Risco de choque elétrico

Tensões elétricas dentro dessa unidade. Nenhuma peça operacional do usuário no interior. Consulte somente serviço de pessoal qualificado.

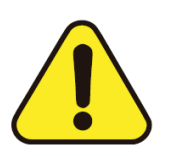

### CUIDADO

Possíveis danos aos equipamentos Possíveis perdas de serviço

A conexão do equipamento na rede telefônica só deve ser realizada por um instalador profissional. As conexões físicas com o provedor telefônico anterior devem ser removidas e a rede deve ser verificada; não deve haver nenhuma tensão elétrica. O cancelamento do serviço telefônico não é adequado. A falha em fazer isso pode resultar na perda do serviço e/ou no dano permanente do equipamento.

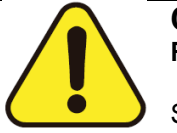

### CUIDADO

Risco de explosão

Substituir a bateria por um tipo incorreto, aquecer a bateria acima de 75°C ou incinerar a bateria pode causar falha do produto e risco de incêndio ou explosão da bateria. Não descarte em fogo. Recicle ou descarte as baterias usadas com responsabilidade e de acordo com a legislação local.

- O Gateway Telefônico é projetado para ser conectado diretamente em um telefone.
- A conexão do equipamento na rede telefônica domiciliar existente só deve ser realizada por um instalador profissional.
- Não utilize o produto perto da água (isto é, porão com umidade, banheira, pia, próximo de piscina, etc.), para evitar risco de eletrocussão.
- Não utilize o telefone para informar um vazamento de gás nas proximidades do vazamento.

| Segurança | Primeiros<br>Passos | Instalação da<br>bateria | Instalação                                               | Configuração<br>Ethernet                                                                                                    | Utilização                                                                                                    | Solução de<br>problemas                                                                                                    | Glossário                                                                                                    |
|-----------|---------------------|--------------------------|----------------------------------------------------------|----------------------------------------------------------------------------------------------------|----------------------------------------------------------------------------------------------------|----------------------------------------------------------------------------------------------------|----------------------------------------------------------------------------------------------------|
|           |                     |                          | <ul> <li>O p<br/>fiap</li> <li>Evit<br/>evita</li> </ul> | roduto deve ser limpo<br>os. Nenhum solvente o<br>e usar e/ou conectar<br>ar o risco de eletrocus                                                                                                    | o somente por mei<br>ou agente de limpez<br>o equipamento du<br>são.                                                                                              | io de um pano úmi<br>za deve ser utilizado<br>irante uma tempest                                                                                                    | do, que não solta<br>ade elétrica, para                                                                                                    |
|           |                     |                          | <ul> <li>Nacional ignic</li> <li>Utili</li> </ul>        | posicionar o equipal<br>ção (isto é, grades de<br>zar somente fonte                                                                                                    | mento num raio de<br>aquecimento, aque<br>de alimentação e                                                                                                    | e 1,9 m de uma cr<br>cedor de ambiente,<br>e cabo de forca                                                                                                    | nama ou fonte de<br>lareiras, etc.)<br>incluídos com o                                                                                                    |
|           |                     |                          | equ<br>• O e                                             | ipamento.<br>equipamento deve se                                                                                                    | er instalado perto                                                                                                    | da tomada e dev                                                                                                    | ve ser facilmente                                                                                                    |
|           |                     |                          | ace                                                      | ssível.                                                                                                    |                                                                                                    |                                                                                                    |                                                                                                    |
|           |                     |                          | A b<br>edif<br>Nos<br>Elec<br>equ<br>Cab<br>11:<br>os r  | lindagem do cabo coa<br>ício de acordo com os<br>Estados Unidos, iss<br>strical Code). Na Uniã<br>ipotencial da instalaçã<br><i>le networks for televis</i><br>Safety. Para operação<br>equisitos de IEC 6072 | axial deve ser cone<br>s códigos nacionais<br>o é requerido pel-<br>o Europeia e em o<br>ão de TV a cabo s<br>sion signals, sound<br>o segura, esse equi<br>8-11. | ectada no aterramen<br>s de instalações elé<br>o Artigo 820 do N<br>outros países, os rec<br>são especificados e<br><i>signals and interac</i><br>ipamento deve ser in | nto da entrada do<br>tricas pertinentes.<br>FPA 70 (National<br>quisitos de ligação<br>em IEC 60728-11,<br><i>tive services,</i> Part<br>nstalado conforme |
|           |                     |                          | Se o<br>alim<br>esp<br>11,                               | o equipamento tiver de<br>entação IT, como a<br>ecífica deve ser dada<br>em particular o Anexo                                                                                                    | e ser instalado num<br>existente em di<br>para que a instalaç<br>B e a Figura B.4.                                                                                | na área atendida po<br>versas áreas da l<br>ção esteja de acordo                                                                                                    | r rede de linha de<br>Noruega, atenção<br>o com IEC 60728-                                                                                                 |
|           |                     |                          | • Em<br>insa<br>con<br>Con<br>telet                      | áreas de eventos c<br>tisfatórias, e em áre<br>tra sobretensão pode<br>version), nas linhas<br>fônicas.                                                                                                    | le alta sobretensã<br>as sujeitas a queo<br>ser requerida (isto<br>de corrente alte                                                                               | o e com situações<br>das de raio, uma p<br>é, PF11VNT3, para<br>ernada, radiofrequê                                                                                    | s de aterramento<br>proteção adicional<br>a American Power<br>ncia, Ethernet e                                                                             |
|           |                     |                          | Qua<br>cab<br>ater<br>com<br>com                         | ndo o Gateway Telefé<br>os Ethernet, o comp<br>ramento de CA do ec<br>putador devem ser<br>putador conforme as e                                                                                              | ônico está conectado<br>outador deve ser<br>lifício/residência. Tr<br>instalados e ater<br>especificações do fa                                                   | do num computador<br>aterrado corretamo<br>odos os cartões de<br>rrados corretament<br>abricante.                                                                      | local por meio de<br>ente na rede de<br>plug-in dentro do<br>e no quadro do                                                                                |
|           |                     |                          | <ul> <li>Ass<br/>livre<br/>bloc</li> </ul>               | egure ventilação ade<br>mente em torno dele<br>jueados.                                                                                                    | quada. Posicione c<br>e, e os buracos de                                                                                                    | o equipamento para<br>e ventilação da un                                                                                                    | a que o ar circule<br>idade não fiquem                                                                                                    |
|           |                     |                          | <ul> <li>Não<br/>pose<br/>ou c</li> </ul>                | monte o equipament<br>sam ser danificadas p<br>putros acessórios.                                                                                                    | o sobre superfícies<br>elo calor gerado pe                                                                                                    | que são sensíveis<br>elo modem, sua fon                                                                                                    | ao calor e/ou que<br>te de alimentação                                                                                                    |

| Segurança | Primeiros<br>Passos | Instalação da<br>bateria | Instalação | Configuração<br>Ethernet | Utilização | Solução de<br>problemas | Glossário |
|-----------|---------------------|--------------------------|------------|--------------------------|------------|-------------------------|-----------|
|           |                     |                          |            |                          |            |                         |           |

### Seção 15 das normas da FCC

Esse equipamento foi testado e se considerou que cumpre com os requisitos de dispositivo digital classe B conforme a seção 15 das normas da Federal Communications Commission (FCC). Esses requisitos destinam-se a proporcionar proteção adequada contra a interferência prejudicial numa instalação residencial. O equipamento gera, usa e pode irradiar energia de radiofrequência e, se não instalado e usado de acordo com as instruções, pode causar interferência prejudicial em radiocomunicações. No entanto, não há garantia de que a interferência não ocorrerá numa instalação específica. Se o equipamento provocar interferência prejudicial na recepção de rádio e TV, que pode ser determinada pelo ato de ligar e desligar o equipamento, o usuário será estimulado a tentar corrigir a interferência por uma ou mais de uma das seguintes medidas:

- Reorientar ou reposicionar a antena de recepção.
- Aumentar a separação entre o equipamento e o receptor.
- Conectar o equipamento na tomada de um circuito diferente daquele ao qual o receptor está conectado.
- Consultar o representante ou um técnico experiente de rádio/TV para ajuda.

Mudanças ou modificações nesse equipamento não aprovadas expressamente pela parte responsável pela conformidade podem invalidar a autoridade do usuário de operar o equipamento.

| Segurança | Primeiros<br>Passos | Instalação da<br>bateria | Instalação | Configuração<br>Ethernet | Utilização | Solução de<br>problemas | Glossário |
|-----------|---------------------|--------------------------|------------|--------------------------|------------|-------------------------|-----------|
|           |                     |                          |            |                          |            |                         |           |

### Conformidade europeia

Esse produto obedece às disposições da Diretiva de Compatibilidade Eletromagnética (EMC – 89/336/EEC), da Diretiva de Alteração (92/31/EEC), da Diretiva de Baixa Tensão (73/23/EEC), e da Diretiva de Marcação CE (93/68/EEC). Dessa maneira, esse produto possui a marcação CE de acordo com a(s) Diretiva(s) acima pertinente(s).

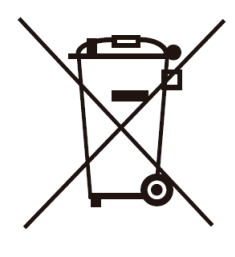

Uma cópia da Declaração de Conformidade pode ser obtida em: ARRIS International, Inc., 3871 Lakefield Drive, Suite 300, Suwanee, GA 30024.

Como indicado por esse símbolo, o descarte desse produto ou bateria é regulamentado pela Diretiva 2002/96/EC do Parlamento Europeu e do Conselho sobre Resíduos de Equipamentos Elétricos e Eletrônicos (WEEE). Potencialmente, o WEEE pode ser prejudicial ao ambiente; dessa maneira, no descarte do Gateway Telefônico, a diretiva requer que esse produto não seja descartado como resíduo municipal não classificado, mas sim coletado separadamente e descartado de acordo com a legislação de WEEE.

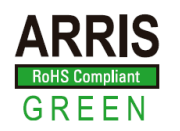

Esse produto cumpre com a diretiva 2002/95/EC do Parlamento Europeu e do Conselho de 27 de janeiro de 2003 sobre restrição da utilização de determinadas substâncias perigosas (RoHS) em equipamentos elétricos e eletrônicos.

| Segurança | Primeiros<br>Passos | Instalação da<br>bateria | Instalação           | Configuração<br>Ethernet                                                          | Utilização                                                 | Solução de<br>problemas                                      | Glossário                            |
|-----------|---------------------|--------------------------|----------------------|-----------------------------------------------------------------------------------|------------------------------------------------------------|--------------------------------------------------------------|--------------------------------------|
|           |                     |                          | Prime                | eiros passos                                                                      |                                                            |                                                              |                                      |
|           |                     |                          | Sobre                | seu novo gate                                                                     | eway de tele                                               | fonia                                                        |                                      |
|           |                     |                          | O Gatew<br>seguintes | vay de Telefonia Tou<br>s características:                                        | ichstone TG862G                                            | G é compatível com                                           | n DOCSIS, com as                     |
|           |                     |                          | • \<br>r             | /elocidade: muito ma<br>nais rápido do que os                                     | ais rápido que serv<br>s modems a cabo [                   | viço ISDN ou discag<br>DOCSIS 2.0.                           | jem; até oito vezes                  |
|           |                     |                          | • (<br>s             | Conveniência: suporta<br>ser usadas simultanea                                    | a conexões sem fic<br>amente.                              | 9 802.11b/g/n e Ethe                                         | rnet; ambas podem                    |
|           |                     |                          | • F<br>c             | Flexibilidade: oferece<br>como dados de alta ve                                   | duas linhas inde<br>elocidade.                             | pendentes de servi                                           | ço telefônico, bem                   |
|           |                     |                          | • (                  | Compatibilidade:                                                                  |                                                            |                                                              |                                      |
|           |                     |                          | -                    | <ul> <li>Serviços de dado<br/>versões anteriores<br/>camadas (se ofere</li> </ul> | s: compatível cor<br>s DOCSIS 2.0 ou<br>cido por sua empre | n DOCSIS 3.0 e c<br>1.1; suporta servi<br>esa de cabeamento) | compatível com as<br>ços de dados em |
|           |                     |                          | -                    | Serviços de telefor                                                               | iia: compatível con                                        | n PacketCable™ 1.0                                           | ou 1.5                               |
|           |                     |                          | O TG862              | G oferece:                                                                        |                                                            |                                                              |                                      |
|           |                     |                          | • (                  | Conectividade 802.11                                                              | b/g/n sem fio                                              |                                                              |                                      |
|           |                     |                          | • (                  | Quatro portas Etherne                                                             | et para conexões p                                         | ara dispositivos que                                         | não são sem fio                      |
|           |                     |                          | • 4                  | Até duas linhas de se                                                             | rviço telefônico                                           |                                                              |                                      |
|           |                     |                          | • (                  | Compatível com DOC                                                                | SIS 3.0 com bater                                          | a de reserva de íon                                          | lítio                                |
|           |                     |                          | • (                  | Jma porta de host US                                                              | SB (futuro suporte p                                       | oara dispositivos US                                         | B externos)                          |
|           |                     |                          | O que                | tem na caixa?                                                                     | ?                                                          |                                                              |                                      |
|           |                     |                          | Verifique<br>sua emp | se você tem os seg<br>resa de cabeamento                                          | guintes itens antes<br>para obter assistêr                 | de prosseguir. Enti<br>ncia, se algo estiver                 | re em contato com<br>faltando.       |
|           |                     |                          | • (                  | Gateway de Telefonia                                                              |                                                            |                                                              |                                      |
|           |                     |                          | • (                  | Cabo de alimentação                                                               |                                                            |                                                              |                                      |
|           |                     |                          | • E                  | Bateria                                                                           |                                                            |                                                              |                                      |

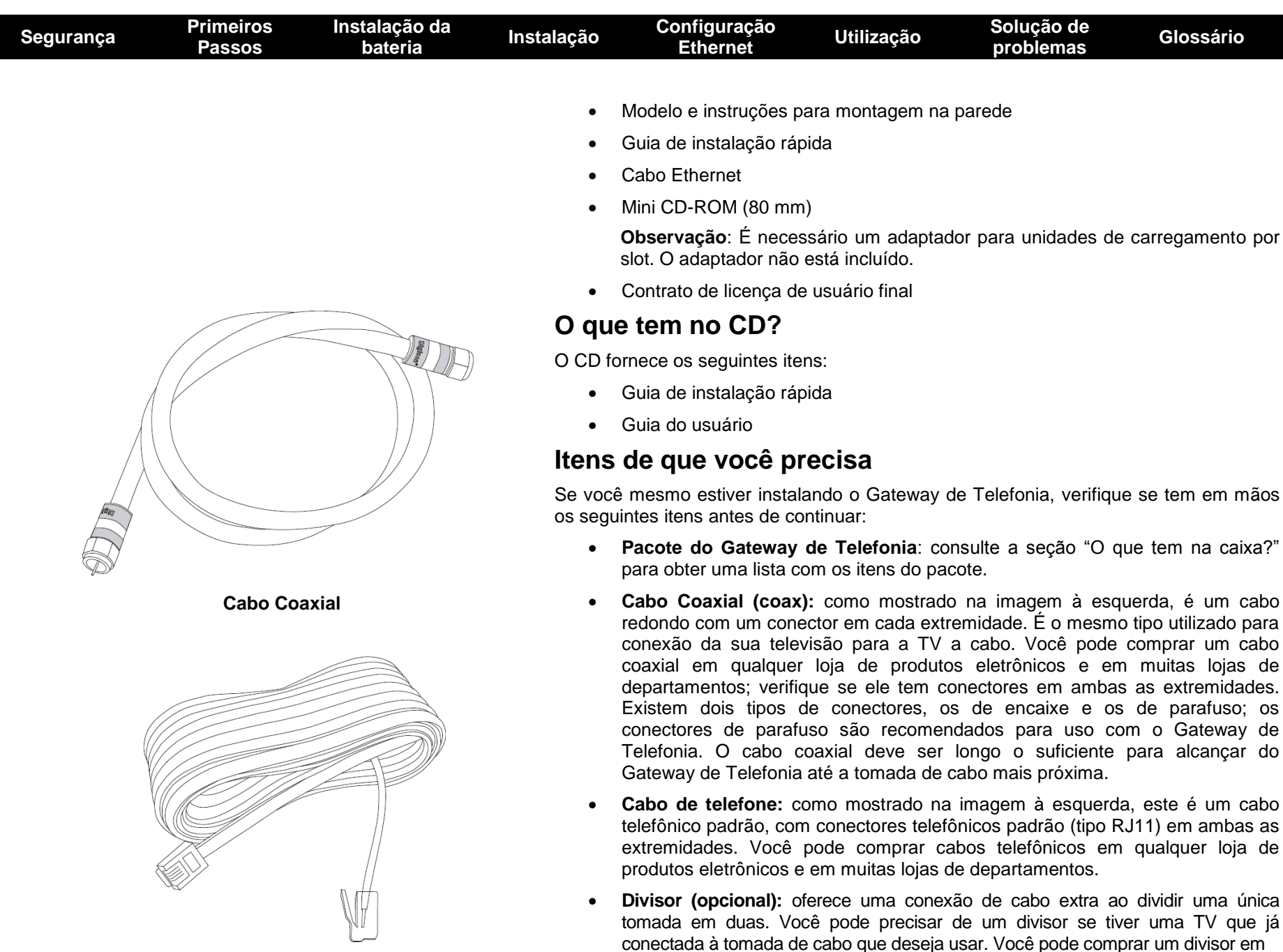

Cabo de telefone

| Segurança | Primeiros<br>Passos | Instalação da<br>bateria | Instalação                | Configuração<br>Ethernet                                                                   | Utilização                                                                           | Solução de<br>problemas                                                      | Glossário                                                   |
|-----------|---------------------|--------------------------|---------------------------|--------------------------------------------------------------------------------------------|--------------------------------------------------------------------------------------|------------------------------------------------------------------------------|-------------------------------------------------------------|
|           |                     |                          |                           | qualquer loja de proc<br>você também pode<br>conectores); use-o pa<br>conectar o Gateway d | dutos eletrônicos e<br>precisar um pequ<br>ra conectar o divis<br>e Telefonia e a TV | e em muitas lojas d<br>ueno pedaço de c<br>or na tomada do ca<br>no divisor. | de departamentos;<br>abo coaxial (com<br>ibo e, em seguida, |
|           |                     |                          |                           | <b>Observação</b> : Um divi<br>metade a suas duas s<br>a qualidade da sua tel              | sor corta efetivamo<br>aídas. Usar vários<br>evisão, telefone e/o                    | ente o sinal pela me<br>divisores em uma lir<br>ou a conexão com a           | etade e envia cada<br>ha pode deteriorar<br>internet.       |
|           |                     |                          |                           | Equipamentos para<br>montar o Gateway d<br>parafusos de madeira<br>para montagem na pa     | <b>montagem na j</b><br>le Telefonia na pa<br>. Para obter mais d<br>rede".          | <b>barede (opcional)</b> :<br>arede, precisará de<br>etalhes, consulte "M    | se você desejar<br>duas buchas ou<br>lodelo e instruções    |
|           |                     |                          | •                         | Pacote de informaç<br>pacote que contém a<br>atentamente estas in<br>cabeamento se tiver a | <b>:ões:</b> sua empres<br>s informações sob<br>iformações e entr<br>Ilguma dúvida.  | a de cabeamento<br>re o serviço e como<br>e em contato com                   | deve fornecer um<br>o configurá-lo. Leia<br>sua empresa de  |
|           |                     |                          | Assi                      | stência técnica                                                                            |                                                                                      |                                                                              |                                                             |
|           |                     |                          | Antes<br>empre<br>Interne | de tentar usar seu no<br>sa de cabeamento loc<br>et. Ao entrar em contato                  | ovo Gateway de T<br>al para estabelece<br>, tenha as seguinte                        | Telefonia, entre em<br>er um serviço de te<br>s informações de an            | contato com sua<br>lefone e conta de<br>temão:              |
|           |                     |                          | •                         | número de série do<br>unidade (impresso em                                                 | Gateway de Tele<br>numa etiqueta na p                                                | fonia e endereços<br>arte inferior do Gate                                   | MAC de cabo da<br>way de Telefonia)                         |
|           |                     |                          | •                         | o número do modelo d                                                                       | do Gateway de Tele                                                                   | efonia                                                                       |                                                             |
|           |                     |                          | Se o 0<br>inform          | Sateway de Telefonia fo<br>ações necessárias.                                              | oi fornecido pela er                                                                 | npresa de cabeame                                                            | nto, eles já têm as                                         |
|           |                     |                          | Além<br>cabea             | disso, você deve faz<br>mento:                                                             | er as seguintes                                                                      | perguntas para a                                                             | sua empresa de                                              |
|           |                     |                          | •                         | Você tem todos os re<br>para fazer o download                                              | quisitos especiais (<br>l depois que estive                                          | de sistema ou arquiv<br>r conectado?                                         | vos que eu preciso                                          |

- Quando posso começar a usar meu Gateway de Telefonia?
- É necessário um ID de usuário ou senha para acessar a Internet ou meu email?
- Meu(s) número(s) de telefone vai(vão) mudar?
- Quais os novos recursos de chamada que terei e como usá-los?

| Segurança | Primeiros<br>Passos | Instalação da<br>bateria | Instalação | Configuração<br>Ethernet | Utilização | Solução de<br>problemas | Glossário |
|-----------|---------------------|--------------------------|------------|--------------------------|------------|-------------------------|-----------|
|           |                     |                          |            |                          |            |                         |           |

### Requisitos do sistema

O Gateway de Telefonia Touchstone funciona com a maioria dos computadores. A seguir estão descritos os requisitos para cada sistema operacional. Consulte a documentação do seu sistema para obter detalhes sobre como habilitar e configurar redes.

Para usar o Gateway de Telefonia, você precisa de um serviço de Internet de alta velocidade DOCSIS de sua empresa de cabeamento. O serviço de telefone requer que a empresa de cabeamento tem suporte a PacketCable.

### Hardware recomendado

Recomenda-se a configuração de hardware a seguir. Os computadores que não atendam a esta configuração ainda podem trabalhar com o TG862G, mas podem não ser capazes de utilizar o uso máximo da taxa de transferência do TG862G.

- CPU: P4, 3 GHz ou mais rápido
- RAM: 1GB ou maior
- Unidade de disco rígido: 7200 RPM ou mais rápido
- Ethernet: Gig-E (1000BaseT)

### Windows

Windows 2000, Windows XP, Windows Vista ou Windows 7. Uma conexão suportada de LAN sem fio ou Ethernet deve estar disponível.

### MacOS

Sistema 7.5 para MacOS 9.2 (Open Transport recomendado) ou MacOS X. Uma conexão suportada de LAN sem fio ou Ethernet deve estar disponível.

### Linux/outros Unix

Drivers de hardware, TCP/IP e DHCP devem estar habilitados no kernel. Uma conexão suportada de LAN sem fio ou Ethernet deve estar disponível.

| Segurança | Primeiros<br>Passos | Instalação da<br>bateria | Instalação | Configuração<br>Ethernet | Utilização | Solução de<br>problemas | Glossário |
|-----------|---------------------|--------------------------|------------|--------------------------|------------|-------------------------|-----------|
|           |                     |                          |            |                          |            |                         |           |

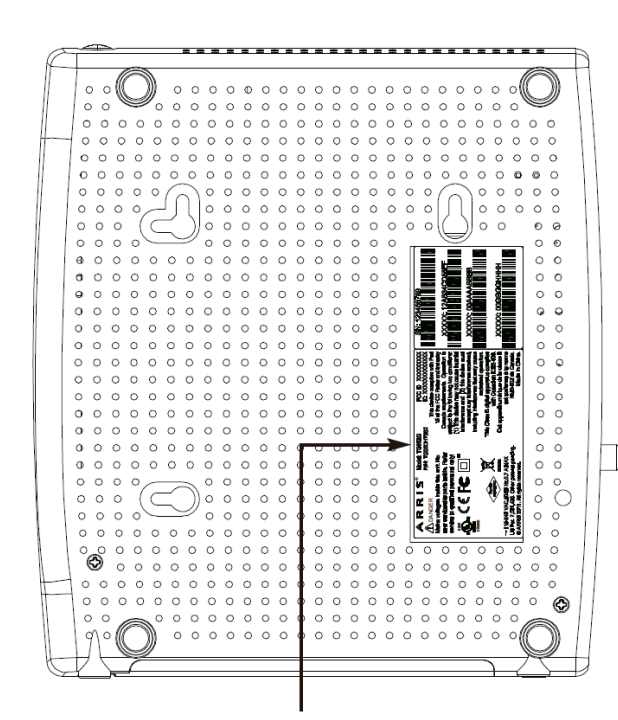

Número do modelo

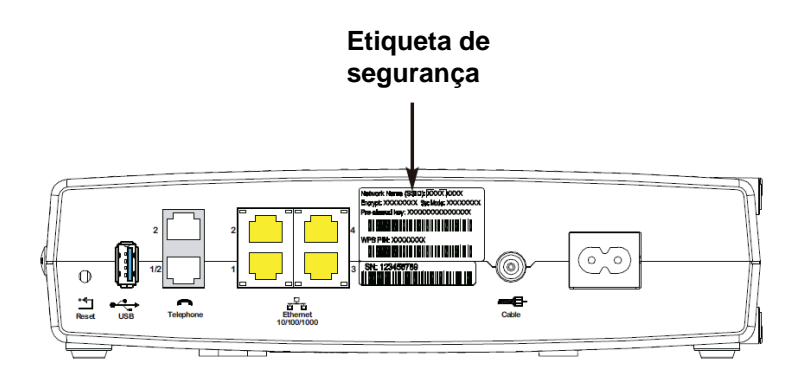

### Sobre este manual

Este manual trata do gateway de telefonia Touchstone TG862G. O número do modelo está na etiqueta afixada no gateway de telefonia. Veja a figura à esquerda.

### E quanto à segurança?

Ter uma conexão de alta velocidade e sempre ligada à internet exige uma grande parcela de responsabilidade dos outros usuários de internet - incluindo a necessidade de manter um sistema razoavelmente seguro. Embora nenhum sistema seja 100% seguro, você pode utilizar as dicas a seguir para aumentar a segurança do seu sistema:

- Mantenha seu sistema operacional atualizado com os patches de segurança mais recentes. Execute o utilitário de atualização de sistema pelo menos semanalmente.
- Mantenha seu programa de e-mail atualizado com os últimos patches de segurança. Além disso, evite abrir e-mails que contenham anexos, ou abrir arquivos enviados por salas de bate-papo, sempre que possível.
- Instale um antivírus e mantenha-o atualizado.
- Evite fornecer serviços Web ou de compartilhamento de arquivos em seu gateway de telefonia. Além de alguns problemas de vulnerabilidade, a maioria das empresas de cabeamento proíbe executar servidores em contas de consumidor e podem suspender sua conta devido à violação dos termos de serviço.
- Utilize os servidores de e-mail da empresa de cabeamento para envio de emails.
- Evite usar software proxy, a não ser que tenha certeza que ele não está sujeito a abuso por outros usuários de internet (alguns são enviados abertos por padrão). Criminosos podem se aproveitar de proxies abertos para esconder suas identidades ao invadir outros computador ou enviar spam. Se você tem um proxy aberto, sua empresa de cabeamento pode suspender sua conta para proteger o restante da rede.
- O TG862G é enviado com segurança LAN sem fio configurada por padrão (pelos mesmos motivos que você deve somente executar proxies protegidos). Veja a etiqueta de segurança no seu produto (exibida na imagem à esquerda) para as configurações de segurança de fábrica. Se for necessário modificar as configurações padrões de segurança de fábrica, consulte <u>Configuração de sua</u> <u>conexão sem fio</u>.

| Segurança | Primeiros<br>Passos | Instalação da<br>bateria | Instalação                                                                | Configuração<br>Ethernet                                                                                                    | Utilização                                                                                                    | Solução de<br>problemas                                                                                                | Glossário                                                                                               |
|-----------|---------------------|--------------------------|---------------------------------------------------------------------------|----------------------------------------------------------------------------------------------------|----------------------------------------------------------------------------------------------------|----------------------------------------------------------------------------------------------------|----------------------------------------------------------------------------------------------------|
|           |                     |                          | Ethern                                                                    | et ou sem fio?                                                                                                    | ?                                                                                                    |                                                                                                    |                                                                                                    |
|           |                     |                          | Há dois r<br>telefonia.                                                   | nodos de conectar s<br>As informações a se                                                                                                 | seu computador (o<br>guir vão ajudar na                                                                                  | ou outro equipamen<br>decisão quanto à me                                                                              | to) ao gateway de<br>elhor opção:                                                                       |
|           |                     |                          | Ethernet                                                                  |                                                                                                    |                                                                                                    |                                                                                                    |                                                                                                    |
| (1)       |                     |                          | Ethernet<br>Local (LA<br>Ethernet i                                       | é um método padrãc<br>N). É possível usar<br>ncorporado.                                                                                   | o de conectar dois<br>a conexão Ether                                                                                    | ou mais computado<br>net se seu computa                                                                                | ores em uma Rede<br>dor tiver hardware                                                                  |
|           |                     |                          | Observa                                                                   | ção: Para conectar<br>portas de Ethe<br>lojas de inform                                                                                    | mais que quatro o<br>ernet, você precis<br>ática).                                                                       | computadores ao TG<br>a de um hub Ether                                                                                | 862G por meio de<br>net (disponível em                                                                  |
|           |                     |                          | O pacote<br>se parece<br>necessári<br>telefonia<br>cruzado,<br>gigabit Et | do gateway de telefo<br>em com conectores o<br>o, em uma loja de in<br>diretamente a um c<br>peça um cabo reto de<br>hernet (Gig-E), não o | onia vem com um<br>de telefone grande<br>formática. Se voce<br>omputador, ou a<br>e categoria 5e (CA<br>o cabo CAT5 comu | cabo Ethernet de 1,6<br>es); é possível adqu<br>ê estiver se conectar<br>um hub Ethernet hu<br>T5e) O cabo CAT5e<br>m. | 9 m (os conectores<br>irir mais cabos, se<br>ndo ao gateway de<br>ub com um switch<br>é necessário para |
|           | Cabo Etherr         | net                      | Sem fio                                                                   |                                                                                                    |                                                                                                    |                                                                                                    |                                                                                                    |
|           |                     |                          | O acesso<br>gateway<br>computac<br>conexões                               | sem fio permite que<br>de telefonia. O pa<br>lores acessem o T<br>são um acréscimo à                                                       | você conecte ma<br>drão sem fio LA<br>G862G por meio<br>s suportadas via E                                               | is dispositivos (com<br>N 802.11 permite<br>de um sinal sem<br>Ethernet.                                               | função sem fio) ao<br>que um ou mais<br>fio (rádio). Essas                                              |
|           |                     |                          | Observa                                                                   | ção: É possível uti<br>placa incorpor<br>sem fio funcion<br>seu computado                                                                  | lizar a conexão s<br>rada ou avulsa. F<br>na melhor com se<br>or.                                                        | sem fio se seu com<br>Para saber mais sol<br>u computador, consu                                                       | putador tiver uma<br>pre qual hardware<br>Ilte o fabricante do                                          |
|           |                     |                          | Ambos                                                                     |                                                                                                    |                                                                                                    |                                                                                                    |                                                                                                    |

Caso você possua dois ou mais computadores, é possível utilizar Ethernet para até quatro dispositivos e sem fio para os outros. Para conectar cinco ou mais computadores a portas Ethernet, é necessário um hub Ethernet (disponível em lojas de informática).

| Segurança | Primeiros<br>Passos | Instalação da<br>bateria | Instalação | Configuração<br>Ethernet | Utilização | Solução de<br>problemas | Glossário |
|-----------|---------------------|--------------------------|------------|--------------------------|------------|-------------------------|-----------|
|           |                     |                          | Insta      | lação e remo             | ção da bat | eria                    |           |

O gateway de telefonia TG862G suporta uma bateria de reserva de lítio-íon para oferecer backup em caso de perda local de energia. A bateria de reserva não tem a função de substituir a alimentação CA.

**Observação:** Para fins de segurança e regulamentação, as baterias são enviadas do lado de fora do gateway de telefonia e devem ser instaladas.

O TG862G suporta os seguintes modelos de bateria:

• Bateria de reserva básica — fornece até 5 horas (preta) ou 8 horas (cinza) de tempo de reserva, dependendo do modelo do gateway de telefonia e do uso. Deve ser cinza clara (recomendada) ou preta.

### Instalação e substituição da bateria básica

• **Bateria de reserva expandida** — fornece até 12 horas de tempo de reserva, dependendo do modelo e do uso. Tem uma tira entre as guias da bateria.

### Instalação e substituição da bateria expandida

Sua empresa de cabo pode incluir uma bateria de reserva com seu gateway de telefonia. É possível encomendar qualquer uma das baterias exibidas aqui em http://yourbroadbandstore.com/.

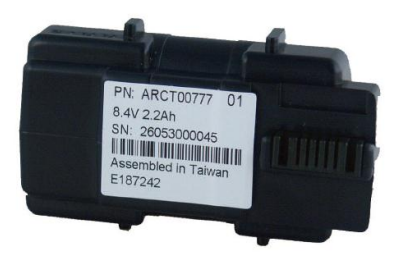

Bateria de reserva básica (preta)

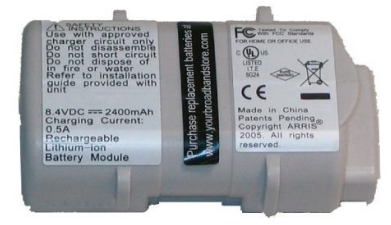

Bateria de reserva básica (cinza)

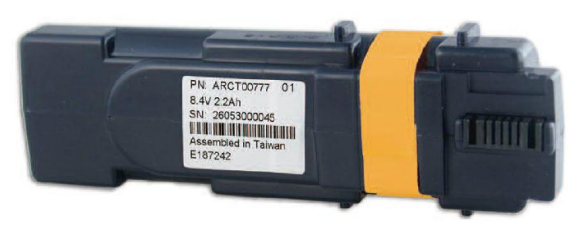

Bateria de reserva expandida

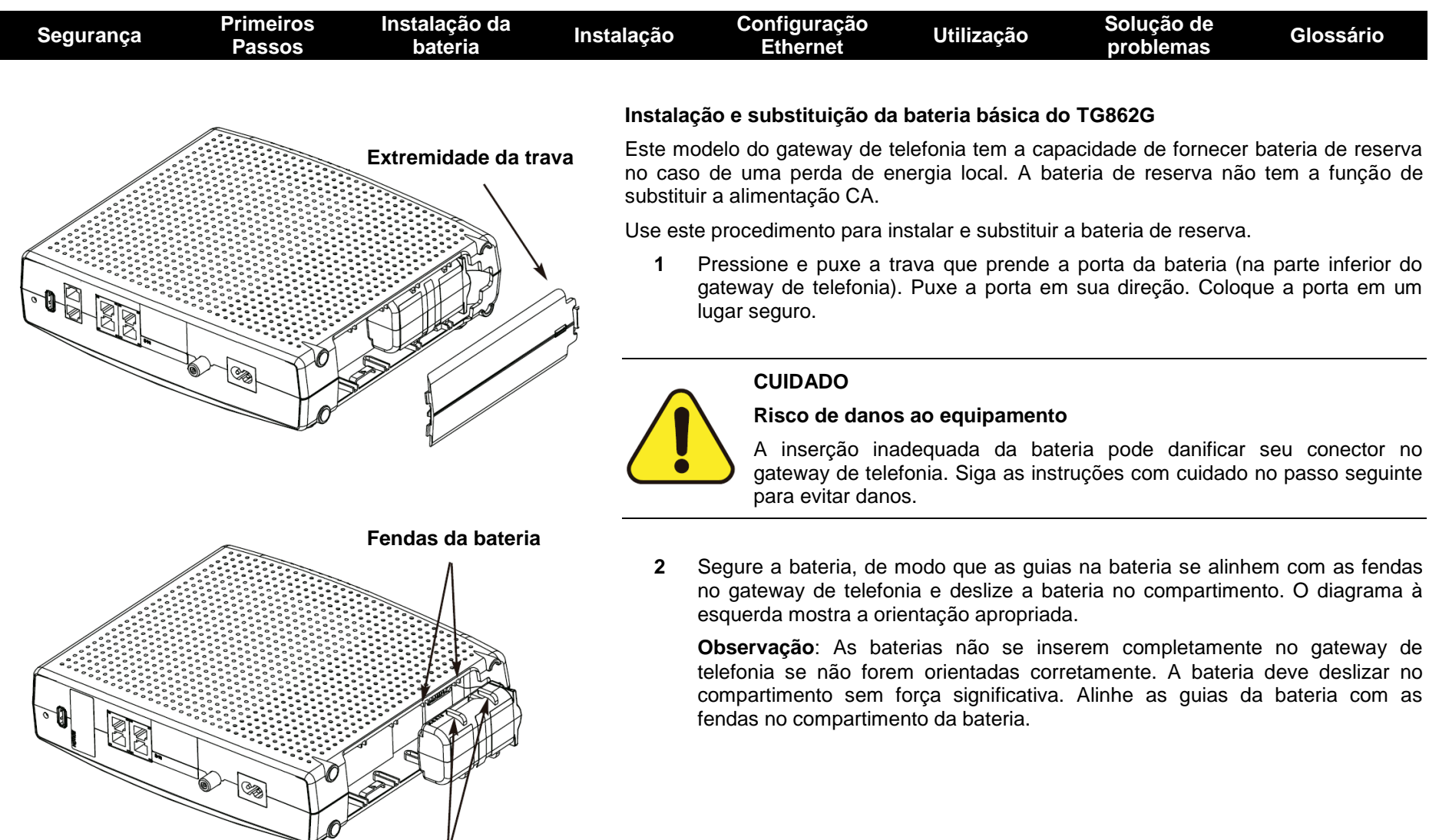

### Guias da bateria

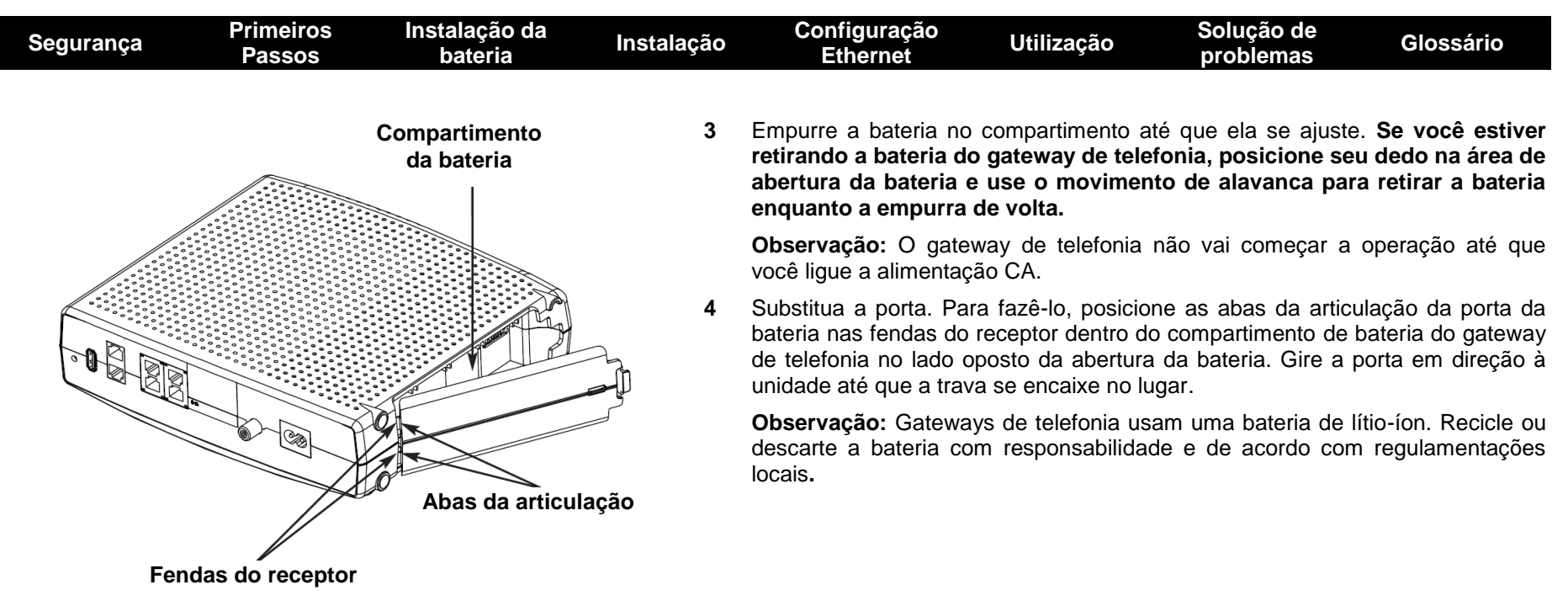

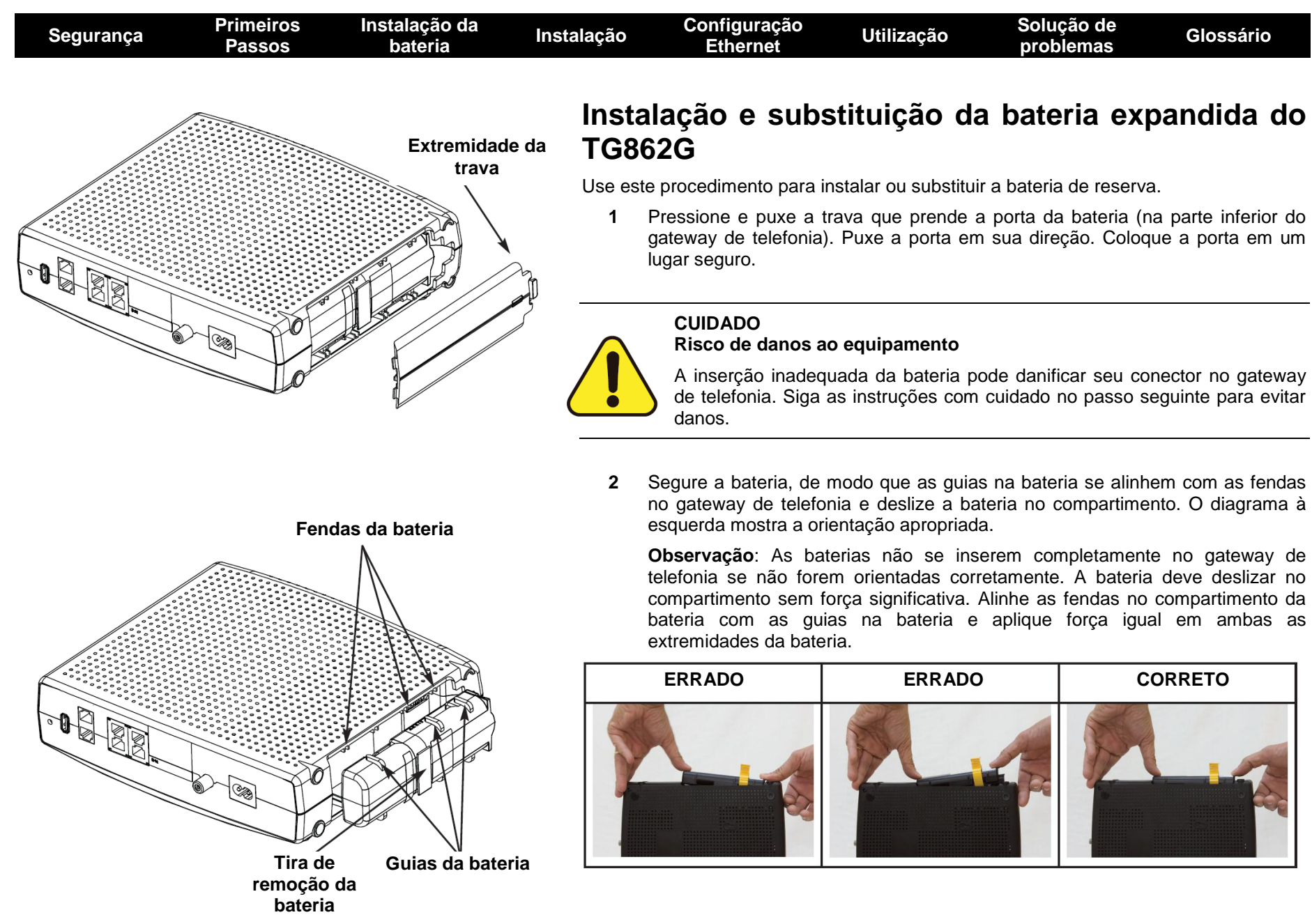

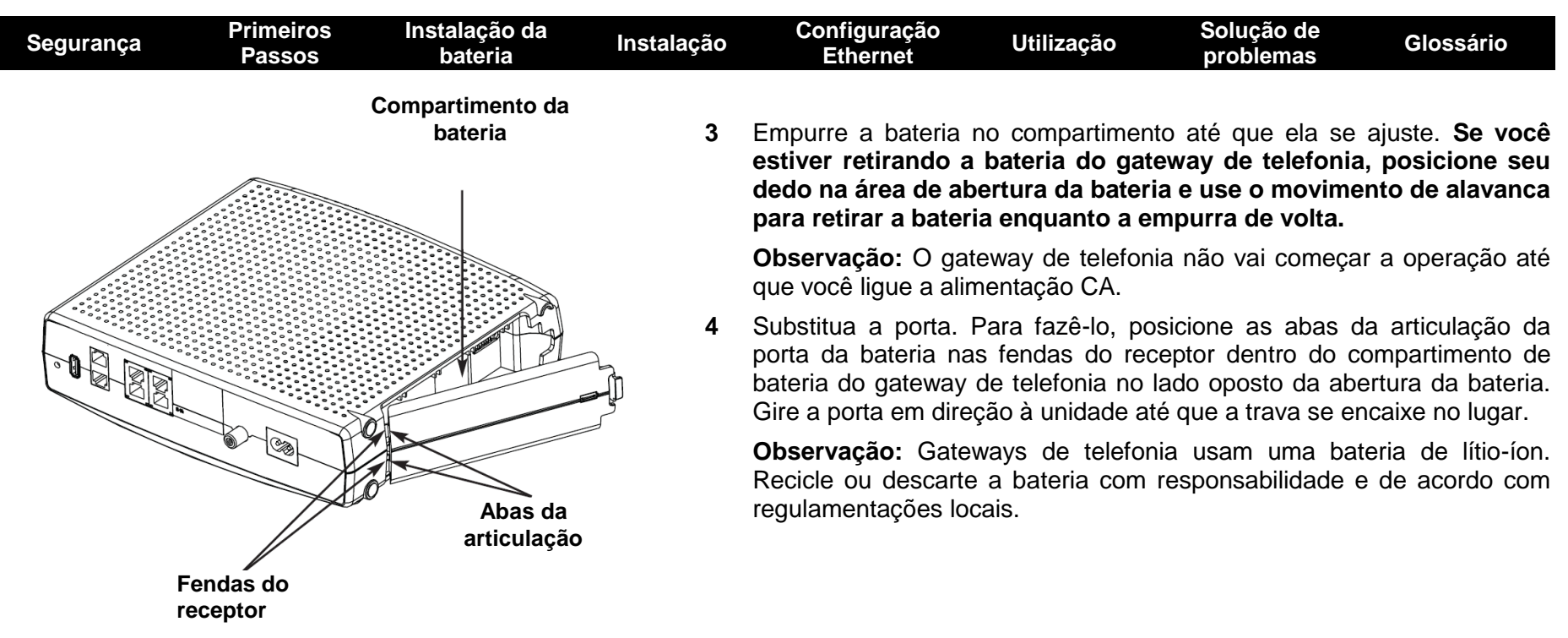

| Segurança | Primeiros<br>Passos | Instalação da<br>bateria | Instalação     | Configuração<br>Ethernet                                    | Utilização                                                                      | Solução de<br>problemas        | e Glossái<br>s                       | rio               |
|-----------|---------------------|--------------------------|----------------|-------------------------------------------------------------|---------------------------------------------------------------------------------|--------------------------------|--------------------------------------|-------------------|
|           |                     |                          | Insta<br>Telef | lando e<br>onia                                             | Conectando                                                                      | seu                            | Gateway                              | de                |
|           |                     |                          | Antes de       | e começar, certifiqu                                        | ue-se de que:                                                                   |                                |                                      |                   |
|           |                     |                          | • ``<br>f      | Você entrou em co<br>fornece dados e se                     | ontato com sua empresa<br>erviços telefônicos usano                             | a de cabeam<br>lo tecnologia   | ento e verificou c<br>DOCSIS padrão. | que ela           |
|           |                     |                          | • `            | Você tem todos os                                           | itens que precisa.                                                              |                                |                                      |                   |
|           |                     |                          | • {            | Saídas de cabo, te<br>Se uma saída de o<br>de cabeamento po | elefone e energia estão c<br>cabo não estiver localiza<br>de instalar uma nova. | disponíveis pr<br>ada convenie | róximas ao comp<br>ntemente, sua er  | utador.<br>npresa |

Se você tiver solicitado o serviço, sua empresa de cabeamento deverá configurar o Gateway de Telefonia automaticamente. Você precisa apenas seguir as instruções desta seção para instalar e conectá-lo.

### CUIDADO

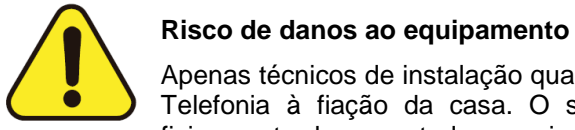

Apenas técnicos de instalação qualificados devem conectar o Gateway de Telefonia à fiação da casa. O serviço telefônico incumbido deve ser fisicamente desconectado na caixa de interface externa antes que sejam feitas quaisquer conexões.

| Segurança          | Primeiros<br>Passos   | Instalação da<br>bateria                            | Instalação            | Configuração<br>Ethernet                                  | Utilização                            | Solução de<br>problemas                  | Glossário                                |
|--------------------|-----------------------|-----------------------------------------------------|-----------------------|-----------------------------------------------------------|---------------------------------------|------------------------------------------|------------------------------------------|
|                    | 0                     | 2000                                                | Paine                 | I Frontal                                                 |                                       |                                          |                                          |
|                    |                       |                                                     | A parte               | frontal do Gateway de                                     | e Telefonia possui c                  | os seguintes indicado                    | ores:                                    |
|                    |                       | $\downarrow$ $\downarrow$ $\downarrow$ $\downarrow$ | A B                   | ateria: indica o status                                   | a da bateria.                         | -                                        |                                          |
|                    |                       |                                                     | ВТ                    | el 2: indica o status d                                   | a linha telefônica 2                  |                                          |                                          |
|                    | ARRIS                 |                                                     | С Те                  | el 1: indica o status da                                  | a linha telefônica 1.                 |                                          |                                          |
|                    |                       | TG862                                               | DS                    | egurança: indica se a                                     | a Configuração Ser                    | m Fio Protegida (WF                      | PS) está ativa.                          |
|                    |                       |                                                     | EW                    | /iFi: indica o status da                                  | a LAN sem fio.                        |                                          |                                          |
|                    |                       |                                                     | F Et<br>comp          | hernet: indica a con<br>outadores.                        | ectividade Etherne                    | et entre o Gateway                       | de Telefonia e o                         |
|                    | Ŭ                     |                                                     | GC                    | Inline: indica o status                                   | da transmissão de                     | dados da internet.                       |                                          |
|                    |                       |                                                     | нu                    | S: indica a conectivid                                    | ade upstream.                         |                                          |                                          |
|                    |                       |                                                     | I DS                  | : indica a conectivida                                    | de downstream.                        |                                          |                                          |
|                    |                       |                                                     | J P                   | ower: indica se a ene                                     | rgia CA está dispoi                   | nível para a unidade                     |                                          |
|                    |                       |                                                     | Paine                 | l Traseiro                                                |                                       |                                          |                                          |
|                    |                       |                                                     | A parte               | traseira do Gateway c                                     | le Telefonia possui                   | os seguintes conect                      | tores e controles:                       |
|                    | •                     | 0                                                   | A B                   | otão <b>WPS:</b> inicia asso                              | ociando o Gateway                     | de Telefonia ao disp                     | positivo sem fio.                        |
|                    |                       |                                                     | B l<br>ciclo<br>botão | Botão <b>Reset:</b> reinicia<br>pela unidade. Use τ<br>ο. | o Gateway de Te<br>Im objeto pontiagu | lefonia como se a<br>Ido não metálico pa | energia fizesse ur<br>ara pressionar est |
|                    |                       |                                                     | C U                   | SB: conector host US                                      | B – suporte futuro                    | para dispositivos US                     | SB externos.                             |
|                    |                       |                                                     | D T<br>um te          | elefone 1/2: conecto                                      | or para a primeira I                  | inha telefônica (ou a                    | ambas as linhas d                        |
| Reset USB Telehone | En-met<br>10/100/1000 | Cable                                               | ЕТ                    | elefone 2: conector p                                     | ara a segunda linh                    | a telefônica.                            |                                          |
|                    |                       |                                                     | <u> </u>              |                                                           |                                       |                                          |                                          |

B

D

A

- **F** Ethernet (1 4): conectores para uso em computador com porta LAN.
- **G** Cabo: conector para o cabo coaxial.
- H Power: conector para o cabo de alimentação.

| Segurança | Primeiros<br>Passos | Instalação da<br>bateria | Instalação         | Configuração<br>Ethernet                                                                                             | Utilização                                                                                            | Solução de<br>problemas                                                                                          | Glossário                                                                                    |
|-----------|---------------------|--------------------------|--------------------|----------------------------------------------------------------------------------------------------|----------------------------------------------------------------------------------------------------|----------------------------------------------------------------------------------------------------|----------------------------------------------------------------------------------------------|
|           |                     |                          | Selec              | ionando o Loca                                                                                                    | al de Instala                                                                                         | ção                                                                                                    |                                                                                              |
|           |                     |                          | Existem<br>Gateway | vários fatores a sero<br>v de Telefonia:                                                                             | em considerados                                                                                       | ao escolher um loo                                                                                               | cal para instalar o                                                                          |
|           |                     |                          | •                  | Há uma saída CA disp<br>deve ser comutada e<br>que não são necessár                                                  | oonível por perto?<br>deve estar perto o<br>ias extensões.                                            | Para melhores resu<br>suficiente do Gatew                                                                        | ltados, a saída não<br>/ay de Telefonia, já                                                  |
|           |                     |                          | •                  | Há uma tomada de c<br>número de divisores e<br>(reduz) o sinal dispor<br>divisores pode desac<br>serviço telefônico. | abo disponível? F<br>entre a tomada e c<br>nível para o Gatev<br>elerar a conexão                     | vara melhor desemp<br>o cabo ao mínimo. C<br>way de Telefonia. L<br>da Internet e até                            | enho, mantenha o<br>ada divisor atenua<br>Im número alto de<br>mesmo afetar seu              |
|           |                     |                          | •                  | Você consegue passa<br>e os telefones?                                                                               | r cabos facilmente                                                                                    | entre o local do Ga                                                                                              | teway de Telefonia                                                                           |
|           |                     |                          | •                  | Se você estiver cone<br>passar cabos facilme<br>dispositivos?                                                        | ctando dispositivo<br>ente entre o loca                                                               | s às portas Ethern<br>I do Gateway de                                                                            | et, você consegue<br>Telefonia e esses                                                       |
|           |                     |                          | •                  | Se você quiser montal<br>uma superfície sólida<br>montar o Gateway de<br>menos um dos parafu<br>o Gateway de Telefon | r o Gateway de Te<br>para uma fixação<br>e Telefonia em di<br>sos seja apertado<br>ia se desprenda da | lefonia em uma pare<br>segura? Para melho<br>ywall, posicione-o o<br>em uma presilha. Is<br>a parede futuramento | ede, o local fornece<br>ores resultados, ao<br>de forma que pelo<br>so pode evitar que<br>e. |
|           |                     |                          | •                  | Se você quiser instal<br>suficiente dos lados p<br>respiradouros pode ca                                             | ar o Gateway de<br>ara manter os res<br>usar superaquecir                                             | Telefonia em um d<br>piradouros limpos?<br>nento.                                                                | esktop, há espaço<br>O bloqueio desses                                                       |
|           |                     |                          | •                  | A que distância norm<br>conexão sem fio do (<br>65m). Diversos fatore<br>abaixo.                                     | nalmente ficam se<br>Gateway de Telefe<br>s podem afetar o                                            | eus dispositivos ser<br>onia é tipicamente 1<br>limite de conexão,                                               | n fio? O limite de<br>100-200 pés (30m-<br>conforme descrito                                 |
|           |                     |                          |                    |                                                                                                    |                                                                                                    |                                                                                                    |                                                                                              |

| Segurança | Primeiros<br>Passos | Instalação da<br>bateria | Instalação                  | Configuração<br>Ethernet                                                                                     | Utilização                                                                                              | Solução de<br>problemas                                                                   | Glossário                                                                             |
|-----------|---------------------|--------------------------|-----------------------------|----------------------------------------------------------------------------------------------------|----------------------------------------------------------------------------------------------------|-------------------------------------------------------------------------------------------|---------------------------------------------------------------------------------------|
|           |                     |                          | Fatores que<br>Alguns fator | e Afetam o Limite<br>es podem afetar o                                                                       | de Alcance Sem<br>limite de uso das                                                                     | Fio<br>conexões sem fio.                                                                  |                                                                                       |
|           |                     |                          | Aumenta<br>limite:          | o • Coloca<br>instala<br>casa c                                                                              | ar a unidade aci<br>r o Gateway de<br>com muitos andare                                                 | ima dos dispositivo<br>Telefonia no andar<br>s)                                           | os (por exemplo,<br>superior de uma                                                   |
|           |                     |                          | Diminui o li                | imite: • Coloca<br>instala                                                                                   | ar a unidade aba<br>r o Gateway de Te                                                                   | aixo dos dispositivo<br>elefonia em um porã                                               | os (por exemplo,<br>o)                                                                |
|           |                     |                          |                             | Pared     outros                                                                                             | es de metal ou con<br>dispositivos                                                                      | ncreto entre o Gatev                                                                      | vay de Telefonia e                                                                    |
|           |                     |                          |                             | Aparel     entre o                                                                                           | hos grandes de n<br>o Gateway de Tele                                                                   | netal, aquários ou g<br>fonia e outros dispo                                              | abinetes de metal<br>sitivos                                                          |
|           |                     |                          |                             | Interfa     micro-                                                                                           | ce e ruído RF (tel<br>ondas ou outras re                                                                | efones sem fio de 2<br>edes sem fio)                                                      | .4 GHz, fornos de                                                                     |
|           |                     |                          | Observação                  | <ul> <li>Note que dim<br/>contanto que o<br/>Ao limitar a a<br/>outras redes e<br/>e se conectare</li> </ul> | inuir o limite da<br>o limite diminuído s<br>implitude de sua<br>e torna mais difícil<br>em à sua rede. | sua rede sem fio  <br>seja suficiente para s<br>rede, você reduz a<br>aos usuários indese | pode ser benéfico,<br>suas necessidades.<br>a interferência com<br>ejados encontrarem |
|           |                     |                          | Observação                  | <ul> <li>Ajustar o níve<br/>limite. Ajustá-<br/>proporcionalm</li> </ul>                                     | l de transmissão<br>o em Medium (m<br>ente.                                                             | de energia em Hig<br>nédio) ou Low (baix                                                  | h (alto) aumenta o<br>(o) diminui o limite                                            |

| Segurança | Primeiros<br>Passos | Instalação da<br>bateria                                                                                                    | Instalação                    | Configuração<br>Ethernet                                               | Utilização                                                    | Solução de<br>problemas                                          | Glossário                                |
|-----------|---------------------|----------------------------------------------------------------------------------------------------|-------------------------------|------------------------------------------------------------------------|---------------------------------------------------------------|------------------------------------------------------------------|------------------------------------------|
| 10        |                     | ( Internet and Internet and Int | Monta                         | ando o Gatewa                                                          | y de Telefon                                                  | ia                                                               |                                          |
|           | ARTIS               |                                                                                                    | Você po<br>Para ap<br>ou para | de montar o Gatewa<br>icações na parede, vi<br>a lateral (horizontal). | y de Telefonia na<br>ocê pode montar d                        | parede ou colocá-l<br>com os indicadores p                       | o em um desktop.<br>bara cima (vertical) |
|           |                     | e E .                                                                                                    | Ferrame                       | entas e Materiais                                                      |                                                               |                                                                  |                                          |
|           | -0                  |                                                                                                    | Para ins<br>e materi          | talações na parede, c<br>ais antes de prossegu                         | ertifique-se de que<br>ir:                                    | e você possui as seg                                             | uintes ferramentas                       |
|           | Passo               |                                                                                                    |                               | para montagem em<br>inclusas), dois parafu<br>inclusos) e uma furado   | drywall: duas esc<br>isos autoatarraxar<br>eira com bit de ¼" | oras para drywall c<br>ites cabeça panela<br>(6mm) (não inclusa) | le ¼" (6mm) (não<br>no. 6 x 1.5" (não    |
|           |                     |                                                                                                    | •                             | para montagem em<br>autoatarraxantes cabe<br>inclusos)                 | madeira compe<br>eça de panela para                           | nsada ou presilha<br>a madeira no. 6 x 1.                        | s: dois parafusos<br>5" (38,1 mm) (não   |
|           |                     |                                                                                                    | •                             | chave de fenda (lâmir<br>você usar)                                    | na lisa ou Phillips,                                          | dependendo do tipo                                               | de parafusos que                         |
|           | Passo 3             | Passo                                                                                                    | 4 •                           | molde de montagem o                                                    | le parede (incluso)                                           |                                                                  |                                          |
|           |                     |                                                                                                    | •                             | fita transparente: pai<br>parede (não inclusa)                         | a segurar tempo                                               | rariamente o molde                                               | e de montagem à                          |

### Local

Sempre posicione o Gateway de Telefonia:

- dentro do alcance de uma saída CA. O cabo de energia deve alcançar a saída sem esticar e sem precisar de extensões.
- próximo a uma saída de cabo (para evitar cabos longos).

### Instruções

### Instruções para montagem na parede

Observação: Ao montar o Gateway de Telefonia em drywall, posicione-o de forma que pelo menos um dos parafusos seja apertado em uma presilha. Isso pode evitar que o Gateway de Telefonia se desprenda da parede futuramente. Para evitar superaquecimento, não bloqueie os orifícios de ventilação nas laterais da unidade.

| Segurança | Primeiros<br>Passos | Instalação da<br>bateria | Instalação | Configuração<br>Ethernet                                                                         | Utilização                                                                       | Solução de<br>problemas                                                                  | Glossário                                                              |  |  |
|-----------|---------------------|--------------------------|------------|--------------------------------------------------------------------------------------------------|----------------------------------------------------------------------------------|------------------------------------------------------------------------------------------|------------------------------------------------------------------------|--|--|
|           |                     |                          | 1          | Posicione o molde de<br>Gateway de Telefonia                                                     | montagem na su<br>e segure no lugar                                              | perfície onde você<br>com fita transparente                                              | pretende montar o<br>e.                                                |  |  |
|           |                     |                          | 2          | Faça buracos no mo<br>montagem. Após fazer                                                       | olde nos locais o<br>os buracos, remo                                            | especificados para<br>va o molde da super                                                | os parafusos de<br>fície.                                              |  |  |
|           |                     |                          | 3          | Se utilizar escoras p<br>parafusos na parede<br>entre a cabeça do p<br>coloque os parafusos.     | ara drywall, ajus<br>deixando um espa<br>arafuso e a pare                        | te-as à parede. De<br>aço de aproximadar<br>ede. Se não utilizar                         | epois, coloque os<br>nente 1/8" (3 mm)<br>· escoras, apenas            |  |  |
|           |                     |                          | 4          | Oriente o Gateway de<br>direita, conforme des<br>traseira do Gateway) s<br>até que a extremidade | Telefonia com as<br>ejado. Deslize a<br>sobre os parafusos<br>estreita da ranhur | s luzes indicadoras<br>s ranhuras de mo<br>s, depois deslize o g<br>a toque o eixo do pa | para cima ou para<br>ntagem (na parte<br>abinete para baixo<br>rafuso. |  |  |
|           |                     |                          | 5          | 5 Continue em Conectando o Gateway de Telefonia.                                                 |                                                                                  |                                                                                          |                                                                        |  |  |
|           |                     |                          | Instru     | ções de montagem no                                                                              | desktop                                                                          |                                                                                          |                                                                        |  |  |
|           |                     |                          | 1          | Posicione o Gateway o                                                                            | le Telefonia de for                                                              | ma que:                                                                                  |                                                                        |  |  |
|           |                     |                          |            | • o ar flua livremente                                                                           | ao seu redor                                                                     |                                                                                          |                                                                        |  |  |
|           |                     |                          |            | • a parte traseira fiqu                                                                          | e mais próxima à p                                                               | barede                                                                                   |                                                                        |  |  |
|           |                     |                          |            | <ul> <li>ele não caia no chã</li> </ul>                                                          | o se atingido ou m                                                               | ovimentado                                                                               |                                                                        |  |  |
|           |                     |                          |            | os orifícios de venti                                                                            | lação na lateral da                                                              | unidade não fiquem                                                                       | bloqueados.                                                            |  |  |
|           |                     |                          | 2          | Continue em <u>Conectar</u>                                                                      | ndo o Gateway de                                                                 | <u>Telefonia</u> .                                                                       |                                                                        |  |  |
|           |                     |                          |            |                                                                                                  |                                                                                  |                                                                                          |                                                                        |  |  |

| Segurança | Primeiros<br>Passos | Instalação da<br>bateria | Instalação | Configuração<br>Ethernet | Utilização | Solução de<br>problemas | Glossário |
|-----------|---------------------|--------------------------|------------|--------------------------|------------|-------------------------|-----------|
|           |                     |                          |            |                          |            |                         |           |

**AVISO** 

### Conectando o Gateway de Telefonia

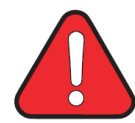

### Risco de ferimentos ou danos ao equipamento

A conexão do Gateway de Telefonia à fiação telefônica existente em casa deve ser feita somente por um instalador profissional. Conexões físicas com o provedor telefônico anterior devem ser removidas e a fiação deve ser verificada; não deve haver energização. Não é conveniente cancelar o serviço telefônico, mas não fazê-lo pode resultar em perda de serviço e/ou danos permanentes ao Gateway de Telefonia.

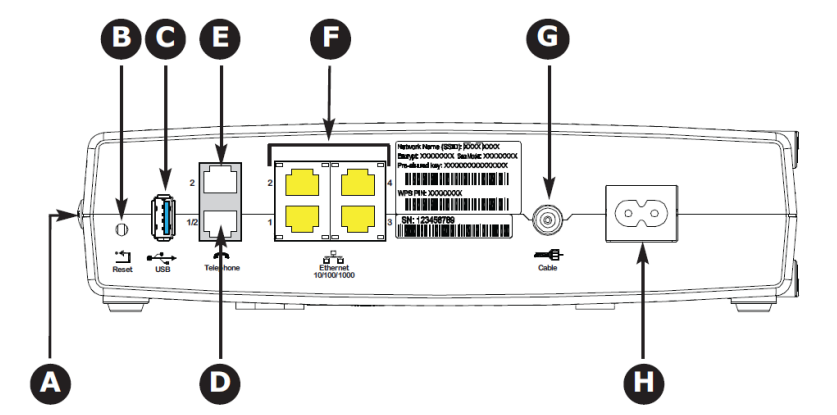

1 Conecte uma extremidade do cabo coaxial à saída ou divisor do cabo e a outra extremidade ao conector do Cabo do Gateway de Telefonia (G). Aperte as conexões com a mão, depois aperte mais firmemente com uma chave de parafuso de 1/8.

**Observação:** Para melhor desempenho, use cabo coaxial de alta qualidade e minimize ou elimine divisores entre a tomada do cabo e o Gateway.

2 Insira o plugue do cabo de alimentação no conector Power na parte traseira do Gateway (H) e insira o cabo de alimentação em uma saída CA adequada.

A luz Power na parte frontal do Gateway de Telefonia acende, depois pisca uma vez (consulte as tabelas de LED mostradas em Usando o Gateway de Telefonia). Consulte <u>Diagnóstico e Solução de Problemas</u> se a luz Power não acender.

3 Conecte uma extremidade do cabo Ethernet à uma porta Ethernet na parte traseira do Gateway, (F) e a outra extremidade à porta Ethernet em um computador, hub ou roteador de banda larga.

**Observação:** Se você estiver conectando a um computador, use o cabo Ethernet incluso no pacote do Gateway de Telefonia.

4 Conecte uma extremidade do cabo telefônico à porta telefônica na parte traseira do Gateway (D ou E). Conecte a outra extremidade ao telefone.

**Observação:** Se você tiver um telefone com duas linhas separadas em um cabo único RJ-14, plugue-o ao conector indicado como "Telephone 1/2".

| Segurança | Primeiros<br>Passos | Instalação da<br>bateria | Instalação | Configuração<br>Ethernet | Utilização | Solução de<br>problemas | Glossário |
|-----------|---------------------|--------------------------|------------|--------------------------|------------|-------------------------|-----------|
|           |                     |                          |            |                          |            |                         |           |

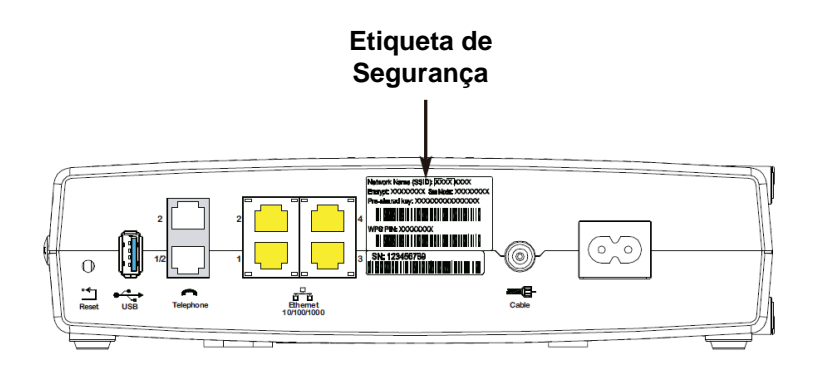

### Configurando sua Conexão Sem Fio

O TG862G vem com segurança LAN sem fio configurada de fábrica. Observe a etiqueta de segurança no seu produto (mostrada na imagem à esquerda) para saber as configurações de segurança: nome da rede (SSID), método de criptografia, chave de rede e PIN WPS.

Observação: Você deve configurar seu computador e outros dispositivos do cliente para trabalhar com as configurações de segurança no TG862G. Consulte a documentação do dispositivo de cliente para instruções sobre segurança da configuração. Na maioria dos sistemas de computadores, só é preciso selecionar o dispositivo de nome de rede (SSID) e digitar a chave de criptografia. Se seu computador ou dispositivo de cliente suportar WiFi Alliance WPS (Configuração Sem Fio Protegida), ative o WPS no seu computador ou dispositivo de cliente e o TG862G irá simultaneamente configurar a segurança do seu sistema.

Se você precisar modificar as configurações de segurança sem fio padrão do Gateway de Telefonia, ou se quiser fazer qualquer outro ajuste na LAN sem fio, consulte as instruções a seguir.

### Acessando uma Interface de Configuração

Siga estes passos para acessar a interface de configuração. Você já deve ter configurado o TG862G, conforme descrito em <u>Instalando e Conectando seu Gateway de Telefonia.</u>

1 a) Se a segurança tiver sido devidamente configurada no seu computador para acesso à LAN sem fio no TG862G, use o utilitário de conexão do seu sistema operacional para se conectar à LAN sem fio usando seu nome de rede (SSID), como mostrado na etiqueta de segurança.

**b)** Se você não conseguir acessar a LAN sem fio, você deve primeiro estabelecer uma conexão Ethernet sem fio entre seu computador e o TG862G.

2 No seu navegador de rede, abra a página http://192.168.0.1/ para acessar a configuração do roteador sem fio.

A tela de Login aparece.

**Observação:** O nome de usuário padrão é "admin". A senha padrão é "password", em letras minúsculas.

3 Digite o nome de usuário e senha e clique em **Apply** (Aplicar) para entrar.

A tela System Basic Setup aparece.

| Segurança | Primeiros<br>Passos | Instalação da<br>bateria | Instalação                        | Configuração<br>Ethernet                                                         | Utilização                                                                                                    | Solução de<br>problemas                                                                                                    | Glossário                                                                                    |
|-----------|---------------------|--------------------------|-----------------------------------|----------------------------------------------------------------------------------|----------------------------------------------------------------------------------------------------|----------------------------------------------------------------------------------------------------|----------------------------------------------------------------------------------------------|
|           |                     |                          | 4                                 | 4 Use as informações<br>conforme necessário.                                     | s de ajuda on-line p                                                                                                    | oara definir parâmetr                                                                                                    | os de configuração                                                                           |
|           |                     |                          | Obser                             | r <b>vação:</b> A maioria dos<br>pode ser acess<br>o modo de seg                 | parâmetros de con<br>sada na tela de Coi<br>urança e configura                                                                                                    | figuração que você p<br>nfiguração Básica do<br>ção de senha do sist                                                                                                    | ode desejar definir<br>Sistema, incluindo<br>ema.                                            |
|           |                     |                          | Defi                              | nição de Contro                                                                  | oles Parental                                                                                                    |                                                                                                    |                                                                                              |
|           |                     |                          | O rec<br>espec<br>rede.<br>parent | urso 'Parental Control<br>ificados sejam acessad<br>Os computadores conf<br>tal. | ' permite que voc<br>os e que sejam es<br>ïáveis não são afe                                                                                                    | ê impeça que pala<br>pecificados computa<br>etados pelas configu                                                                                                    | vras-chave e sites<br>dores confiáveis na<br>rações de controle                              |
|           |                     |                          | Siga e                            | estes passos para config                                                         | gurar o Controle Pa                                                                                                    | irental:                                                                                                    |                                                                                              |
|           |                     |                          | 1                                 | Acesse e se registre<br>em <u>Acessando a Inte</u>                               | na interface de co<br>rface de Configurad                                                                                                    | nfiguração sem fio, o<br><u>ção</u> .                                                                                                    | conforme explicado                                                                           |
|           |                     |                          | 2                                 | Clique na guia <b>Firew</b><br>no menu lateral para                              | <b>all</b> e depois em <b>P</b><br>exibir a tela de Cor                                                                                                    | arental Controls (C<br>htrole Parental.                                                                                                    | ontroles Parentais)                                                                          |
|           |                     |                          | 3                                 | Marque a caixa <b>Ena</b> l<br>no botão <b>Apply</b> (Aplic                      | ble Parental Cont<br>car).                                                                                                    | rols (Ativar Controle                                                                                                    | e Parental) e clique                                                                         |
|           |                     |                          |                                   | Basic Selup WAN Selup                                                            | LAN Setup Wireless Setup Fire                                                                                                    | wall Utilities                                                                                                    |                                                                                              |
|           |                     |                          |                                   | FIREWALL                                                                         | Parental Controls                                                                                                    |                                                                                                    |                                                                                              |
|           |                     |                          |                                   | FREWALL SETTINGS<br>VIRTUAL SERVIERS<br>PORT TRIGGERS<br>CLIENT IP FILTERS       | To enable Parental Controls on your network<br>Controls consist of Trusted MAC Addresses,<br>the Apply button. To add a Keyword or Web S<br>list, first dick its check box and then click the i | check the Enable Parental Controls checkbox and then of<br>Keyword Filtering, and Web Sith Filtering. Enter any Trus<br>te to the list, click the respective Add button. To delete a k<br>Delete button. | lick the Apply button. Parental<br>ed MAC Addresses and click<br>eyword or Web Site from the |
|           |                     |                          |                                   | DMZ<br>PARENTAL CONTROLS                                                         | Parental Controls                                                                                                    | . 3                                                                                                    |                                                                                              |
|           |                     |                          |                                   |                                                                                  | Trusted Mac                                                                                                    |                                                                                                    |                                                                                              |
|           |                     |                          |                                   |                                                                                  | Trusted Mac Addresses                                                                                                    | and                                                                                                    | 3                                                                                            |
|           |                     |                          |                                   |                                                                                  | Apply                                                                                                    |                                                                                                    |                                                                                              |
|           |                     |                          |                                   |                                                                                  | Keyword Filtering                                                                                                    | Day Time                                                                                                    |                                                                                              |
|           |                     |                          |                                   |                                                                                  |                                                                                                    | inter inter                                                                                                    |                                                                                              |
|           |                     |                          |                                   |                                                                                  | Add Dalete                                                                                                    |                                                                                                    |                                                                                              |
|           |                     |                          |                                   |                                                                                  | Web Site Filtering<br>Website                                                                                                    | Day Time                                                                                                    |                                                                                              |

Add Delete

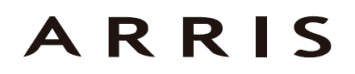

| Segurança | Primeiros<br>Passos | Instalação da<br>bateria | Instalação | Configuração<br>Ethernet | Utilização | Solução de<br>problemas | Glossário |
|-----------|---------------------|--------------------------|------------|--------------------------|------------|-------------------------|-----------|
|           |                     |                          |            |                          |            |                         |           |

### Localizando o Endereço MAC de um Computador

Use o sistema operacional do seu computador para encontrar seu endereço MAC, como segue:

Windows: a partir do menu Iniciar, localize e selecione o Painel de Controle. Clique duas vezes em Conexões de Rede (Windows XP) ou Rede e Centro de Compartilhamento (Windows Vista ou Windows 7). Depois, dê um duplo clique em "Conexão de Rede Sem Fio" para conexão sem fio, ou "Conexão Local" para conexão Ethernet. Em seguida clique sobre o botão Detalhes (Windows Vista ou Windows 7), ou clique na guia Suporte e em seguida Detalhes (Windows XP). A linha "Endereço Físico" mostra o endereço MAC.

**MacOS X**: abra as Preferências do Sistema e clique no ícone de Rede. Para encontrar o endereço MAC Ethernet, selecione **Built-In Ethernet** na lista suspensa Exibir, clique na guia Ethernet. O campo "ID Ethernet" exibe o endereço MAC. Para encontrar o endereço MAC sem fio, selecione **Airport** na lista suspensa e clique na guia Airport. O campo "ID Airport" exibe o endereço MAC.

**Linux**: abra uma janela de shell e digite **/sbin/ifconfig** (e pressione Enter). A interface sem fio é eth1 (a menos que não haja nenhuma placa Ethernet, caso em que a interface é eth0).

4 Configure todos ou quaisquer dos seguintes controles parentais:

#### Endereços MAC Confiáveis:

Digite os endereços MAC de quaisquer computadores "confiáveis" da rede e clique no botão **Apply (Aplicar)**. Você pode adicionar dois computadores confiáveis. Uma vez adicionados, esses computadores confiáveis não serão afetados pelas configurações de controle parental. Por exemplo, você pode desejar que os computadores do pai e da mãe sejam confiáveis, enquanto que os computadores das crianças tenham controles parentais.

**Observação:** Consulte a barra lateral em "Finding the MAC Address of a Computer" para obter informações para determinar o endereço MAC de seu computador.

#### Palavra-chave e Filtragem de Sites:

Você pode adicionar uma lista de palavras-chave e sites que você deseja bloquear. Para adicionar uma palavra-chave ou site à lista, clique no respectivo botão Add (Adicionar). Para excluir uma palavra-chave ou site da lista, clique primeiro na caixa de seleção correspondente e depois em Delete (Excluir).

Adicionar Filtro de Palavra-chave

#### Adicionar Filtro de Site

| Day ALL WEEK Day ALL WEEK                     |       |
|-----------------------------------------------|-------|
| Sun v until Sun v 3 Sun v until Sun v         |       |
|                                               | 2     |
|                                               | 1.000 |
| 00:00 v until 00:00 v 3 00:00 v until 00:00 v | - ?   |

#### Adicionando Filtro de Palavra-Chave ou Site

- a) Digite a palavra-chave no campo Keyword (Palavra-Chave) ou endereço URL do site no campo Web Site (Site).
- b) Defina o dia de início e dia final para o acesso bloqueado. ('Sun until Sun (Dom a Dom)' indica durante toda a semana, ou apenas clique na caixa All Week (Semana Inteira).)
- c) Defina o horário de início e término durante o dia especificado (24 horas). (0:00 até 0:00 indica o dia todo, ou apenas clique na caixa All Day (Dia Todo).)
- d) Clique em Add Keyword Filter (Adicionar Filtro de Palavra-Chave) ou Add Web Site Filter (Adicionar Filtro de Site), respectivamente. Em seguida, clique em Apply (Aplicar).

| Segurança | Primeiros<br>Passos | Instalação da<br>bateria | Instalação | Configuração<br>Ethernet | Utilização | Solução de<br>problemas | Glossário |
|-----------|---------------------|--------------------------|------------|--------------------------|------------|-------------------------|-----------|
|           |                     |                          |            |                          |            |                         |           |

### Configurando sua Conexão Ethernet

Se seu computador estiver equipado com uma placa LAN que forneça uma conexão Ethernet, pode ser necessário ter que configurar o TCP/IP do computador. Os passos que se seguem irão guiá-lo durante a configuração do TCP/IP do seu computador para operação com o Gateway de Telefonia.

### Requisitos

Verifique se você conta com o seguinte antes de tentar configurar sua conexão Ethernet:

- Computador com:
  - um entre: Windows 2000, Windows XP, Windows Vista, Windows 7 ou MacOS X
  - Interface Ethernet
- Cabo Ethernet (fornecido)
- Endereço IP, sub-rede, gateway e informações DNS para instalações que não utilizem DHCP

### Como usar este capítulo

A lista a seguir mostra os procedimentos para modificar as configurações de TCP / IP em um computador. O procedimento é ligeiramente diferente, dependendo do sistema operacional que estiver sendo utilizado. Certifique-se de que você está seguindo os passos corretos para o sistema operacional do seu computador. Siga os links abaixo para obter instruções sobre configuração da conexão Ethernet no seu sistema operacional.

- <u>TCP/IP Configuration for Windows 2000</u>
- <u>TCP/IP Configuration for Windows XP</u>
- <u>TCP/IP Configuration for Windows Vista</u>
- <u>TCP/IP Configuration for Windows 7</u>
- <u>TCP/IP Configuration for MacOS X</u>

| Segurança | Primeiros<br>Passos | Instalação da<br>bateria | Instalação      | Configuração<br>Ethernet                                                    | Utilização                                                      | Solução de<br>problemas                                | Glossário                                       |
|-----------|---------------------|--------------------------|-----------------|-----------------------------------------------------------------------------|-----------------------------------------------------------------|--------------------------------------------------------|-------------------------------------------------|
|           |                     |                          | Con             | figuração TCP/I                                                             | P para Windo                                                    | ows 2000                                               |                                                 |
|           |                     |                          | Siga e<br>Windo | estes passos para con<br>ws 2000.                                           | figurar a interface                                             | Ethernet em um s                                       | istema operacional                              |
|           |                     |                          | Obser           | <b>vação</b> : As caixas de o<br>diferentes daqu                            | diálogo exibidas n<br>ielas mostradas ne                        | o computador pode<br>ste procedimento.                 | m ser ligeiramente                              |
|           |                     |                          | 1               | No computador, s<br>Connections> Local                                      | elecione Start><br>Area Connection                              | Settings> Netwo                                        | ork and Dial-up                                 |
|           |                     |                          | 2               | Na janela Propriedad<br>sobre ele uma vez, er                               | es de Conexão de<br>n seguida, clique e                         | Rede Local, destaq<br>m <b>Properties.</b>             | ue TCP/IP clicando                              |
|           |                     |                          |                 | <b>Observação:</b> Se o c<br>necessário ter que se<br>área da janela de Loc | computador tiver n<br>lecionar o cartão E<br>al Connection Prop | nais de uma placa<br>Ethernet apropriado e<br>perties. | Ethernet, pode ser<br>em <b>Connect using</b> : |
|           |                     |                          |                 | Local Area Connection 2 Properties<br>General<br>Connect using:             | Configure  treatment interf  Configure  treatment               |                                                        |                                                 |

Uninstall

Transmission Control Protocol/Internet Protocol. The default wide area network protocol that provides communication across diverse interconnected networks.

🔽 Show icon in taskbar when connected

Install...

Properties

Cancel

OK

| Segurança | Primeiros<br>Passos | Instalação da<br>bateria | Instalação | Configuração<br>Ethernet                                                                                                    | Utilização                                                               | Solução de<br>problemas      | Glossário        |
|-----------|---------------------|--------------------------|------------|----------------------------------------------------------------------------------------------------|--------------------------------------------------------------------------|------------------------------|------------------|
|           |                     |                          | 3          | Clique em Obtain ar<br>address automatically                                                                                                    | n <b>IP address a</b><br>v, em seguida, clic                             | utomatically e Ol<br>que OK. | btain DNS server |
|           |                     |                          |            | Local Area Connection 2 Properties         General         Internet Protocol (TCP/IP) Properties         General         You can get IP settings assigned automatically if yot<br>the appopulation and P address:         O Obtain an IP address automatically         O Use the tolowing IP address:         IP address         Subnet mest:         Default goteway:         O Obtain DNS server address automatically         O Use the tolowing DNS server addresses:         Preferred DNS server:         Alemate DNS server: | 2 ×<br>2 ×<br>au network supports<br>work administrator for<br>Advanced. |                              |                  |

4 Clique **OK** para aceitar as novas configurações e **OK** novamente para fechar a janela Configuração.

OK Cancel

**5** Pode ser necessário ter que reiniciar o computador para que ele obtenha um novo endereço IP da rede.

| Segurança | Primeiros<br>Passos | Instalação da<br>bateria | Instalação        | Configuração<br>Ethernet                                                                                                   | Utilização                                                                                                    | Solução de<br>problemas                                                                                                    | Glossário                                                                                                    |
|-----------|---------------------|--------------------------|-------------------|----------------------------------------------------------------------------------------------------|----------------------------------------------------------------------------------------------------|----------------------------------------------------------------------------------------------------|----------------------------------------------------------------------------------------------------|
|           |                     |                          | Confi             | guração TCP/I                                                                                                    | P para Wind                                                                                                    | ows XP                                                                                                    |                                                                                                    |
|           |                     |                          | Siga es<br>Window | tes passos para cor<br>s XP.                                                                                               | figurar a interface                                                                                                    | Ethernet em um s                                                                                                    | istema operacional                                                                                                    |
|           |                     |                          | Observa           | ação TCP/IPv6: Es<br>TCP/IPv6 não<br>o seu provedo<br>instalar e habil<br>de apoio da<br>instalação. Ur<br>configuração, r | te procedimento r<br>está instalado ou a<br>or de cabeamento<br>itá-lo em seu Siste<br>Microsoft para W<br>na vez instalado<br>nas selecione o TC | nostra a configuraçã<br>ativado por padrão n<br>exigir TCP/IPv6, v<br>ma Windows XP. Co<br>indows XP para o<br>e ativado, siga<br>CP/IPv6 no passo apu | ão de TCP/IPv4. O<br>no Windows XP. Se<br>você deve primeiro<br>onsulte os materiais<br>bter instruções de<br>este exemplo de<br>ropriado. |
|           |                     |                          | Observa           | <b>ação</b> : As caixas de<br>diferentes daqu                                                                              | diálogo exibidas n<br>Jelas mostradas ne                                                                                                    | o computador pode<br>este procedimento.                                                                                                    | m ser ligeiramente                                                                                                    |
|           |                     |                          | 1                 | No computador, selec<br>em <b>Network Connec</b>                                                                           | cione <b>Start&gt; Settin</b><br>tions no Painel de                                                                                               | gs> Control Panel of Controle.                                                                                                    | e clique duas vezes                                                                                                    |
|           |                     |                          |                   | A janela de Networ<br>adaptadores de rede                                                                                  | k Connections exi<br>associados.                                                                                                    | ibe uma lista de co                                                                                                    | onexões de LAN e                                                                                                    |
|           |                     |                          |                   | S Network Connections                                                                                                    |                                                                                                    |                                                                                                    |                                                                                                    |

| S Network Connections              | Fords Advantaged (Inte     |               |                                        |        |
|------------------------------------|----------------------------|---------------|----------------------------------------|--------|
| File Edit view Favorites           |                            | n. n          |                                        |        |
| G Back • 🕥 🕖                       | Search 10 Folders          |               | -7                                     |        |
| Address 🔇 Network Connections      |                            |               |                                        | 🖌 🔁 Go |
| Name                               | Туре                       | Status        | Device Name                            | ^      |
| LAN or High-Speed Internet         |                            |               |                                        |        |
| ((P) Wireless Network Connection 2 | LAN or High-Speed Internet | Not connected | Intel(R) WiFi Link 5300 AGN            |        |
| Local Area Connection 4            | LAN or High-Speed Internet | Disabled      | Cisco Systems VPN Adapter              | -      |
| Local Area Connection 2            | LAN or High-Speed Internet | Connected     | Intel(R) 82567LM Gigabit Network Conne |        |
| Jay 1394 Connection 2              | LAN or High-Speed Internet | Connected     | 1394 Net Adapter #2                    | V      |
| <                                  |                            |               |                                        | >      |

| Segurança | Primeiros<br>Passos | Instalação da<br>bateria | Instalação | Configuração<br>Ethernet                    | Utilização         | Solução de<br>problemas | Glossário          |
|-----------|---------------------|--------------------------|------------|---------------------------------------------|--------------------|-------------------------|--------------------|
|           |                     |                          | 2          | Clique duas vezes na<br>do seu dispositivo. | conexão de área l  | ocal a ser usada par    | ra conexão de rede |
|           |                     |                          |            | A janela de Local Area                      | a Connection é exi | bida.                   |                    |
|           |                     |                          |            | Local Area Connection 2 Sta                 | tus 🥐 🔯            |                         |                    |

| General | Support |          |            |
|---------|---------|----------|------------|
| Conn    | ection  |          |            |
| Stat    | us:     |          | Connected  |
| Dura    | ation:  |          | 00:03:21   |
| Spe     | ed:     |          | 12.0 Mbps  |
| Activi  | ly.     |          |            |
|         |         | Sent — 🛃 | - Received |
| Byte    | 18:     | 12,198   | 43,986     |
| Prop    | erties  | Disable  |            |

- 3 Clique em Properties.
- 4 Selecione o TCP / IP clicando nele uma vez. Clique em Properties.

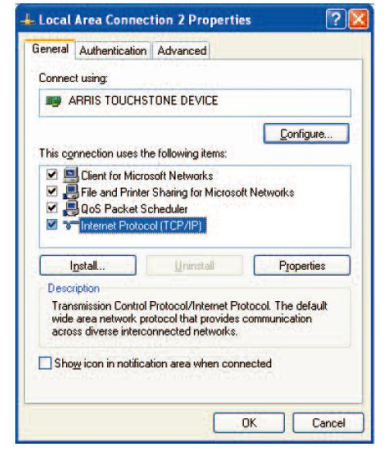

| Segurança | Primeiros<br>Passos | Instalação da<br>bateria | Instalação | Configuração<br>Ethernet                                | Utilização       | Solução de<br>problemas   | Glossário          |
|-----------|---------------------|--------------------------|------------|---------------------------------------------------------|------------------|---------------------------|--------------------|
|           |                     |                          | 5          | Clique na guia Genera<br>cique em OK.                   | al. Clique em Ol | btain na IP addres        | s automatically e  |
|           |                     |                          | 6          | Clique <b>OK</b> para aceitar<br>janela de Propriedades | as novas configu | urações e <b>OK</b> novam | ente para fechar a |

7 Pode ser necessário reiniciar o computador para que ele obtenha um novo endereço IP da rede.

| Segurança | Primeiros<br>Passos | Instalação da<br>bateria | Instalação | Configuração<br>Ethernet | Utilização | Solução de<br>problemas | Glossário |
|-----------|---------------------|--------------------------|------------|--------------------------|------------|-------------------------|-----------|
|           |                     |                          |            |                          |            |                         |           |

### Configuração TCP/IP para Windows Vista

Siga estes passos para configurar a interface Ethernet em um sistema operacional Windows Vista

1 Abra o Painel de Controle do Vista

| b Cantrol Pa | e la                                                                                                    |                       |                                            | · · Search     | 1 |
|--------------|----------------------------------------------------------------------------------------------------|-----------------------|--------------------------------------------|----------------|---|
|              | -                                                                                                    | _                     | 1                                          |                |   |
|              | nure .                                                                                                    |                       | caregory                                   |                |   |
| out: Vine    | La Add Hardware                                                                                                    |                       | Handware and Sound                         |                |   |
|              | 12 Administratie Tosts                                                                                                    |                       | system and Maintenance                     |                |   |
|              | Ing AutoPlay                                                                                                    |                       | Herdware and Sound                         |                |   |
|              | Sp Beckup wild Restore Center                                                                                                    |                       | System and Maintanance                     |                |   |
|              | <b>UpEreLocker</b> Drive Encryption                                                                                                    |                       | Security                                   |                |   |
|              | Color Management                                                                                                    |                       | Hardware and Tourid                        |                |   |
|              | Date and Time                                                                                                    |                       | Clock, Language, and Region                |                |   |
|              | Cetast Programs                                                                                                    |                       | Programs                                   |                |   |
|              | ittle Device Manager                                                                                                    |                       | Hardware and Sound: System and Mai         | ntenance       |   |
|              | Ease of Access Center                                                                                                    |                       | Ease of Access; Appearance and Person      | raization      |   |
|              | Folder Options                                                                                                    |                       | Appearance and Personalization             |                |   |
|              | A Fonts                                                                                                    |                       | Appearance and Persenalization             |                |   |
|              | Will Game Centrollers                                                                                                    |                       | Hardware and Sound                         |                |   |
|              | Edularing Options                                                                                                    |                       | System and Maintanance                     |                |   |
|              | Sternet Options                                                                                                    |                       | Network and Internet; Security             |                |   |
|              | SiSCSI Initiator                                                                                                    |                       | System and Maintenance                     |                |   |
|              | III Keyboard                                                                                                    |                       | Hardware and Sound                         |                |   |
|              | P Mouse                                                                                                    |                       | Hardware and Sound                         |                |   |
|              | Setwork and Sharing Center                                                                                                    |                       | Network and Internet                       |                |   |
|              | @Offine files                                                                                                    |                       | Mature of and Instrument                   |                |   |
|              | / Pen and Inget Devices                                                                                                    | Check network status, | change network settings and set preference | u for          |   |
|              | People New Me                                                                                                    | paring into and print | Network and internet                       |                |   |
|              | E Parformance Information and                                                                                                    | Tools                 | System and Maintenance                     |                |   |
|              | Personalization                                                                                                    |                       | Annaurance and Persenalization Hard        | ware and Sound |   |
|              | Phone and Modern Outlons                                                                                                    |                       | Hardware and Sound                         |                |   |
|              | Prover Options                                                                                                    |                       | Handwate and Sound System and Mail         | stevence       |   |
|              | Distary.                                                                                                    |                       | Manhammand Scound                          |                |   |
|              | E Duriniana Danaster and Colution                                                                                                    | N.                    | Sustain and Maintenance                    |                |   |
|              | Encountry and Eastures                                                                                                    |                       | Renerance                                  |                |   |
|              | Series al and Language Oats                                                                                                    |                       | Clark I summer and Pasies                  |                |   |
|              | The second second | A 44                  | the second front                           |                |   |
|              | Example Carton                                                                                                    |                       | Theorem and sound                          |                |   |
|              | E saturey caree                                                                                                    |                       | there are a set of the set                 |                |   |
|              | a sore                                                                                                    |                       | Hardware and bound                         |                |   |
|              | spectration of the                                                                                                    |                       | Ladient Colors Batantin distant            |                |   |
|              | Constant Cheopolate                                                                                                    |                       | Webstand opports redwork and inter-        | HOC SCRAWN.    |   |
|              | an oyee Center                                                                                                    |                       | recovers and modified                      |                |   |
|              | in System                                                                                                    |                       | system and Maintenance                     |                |   |
|              | all fabret PC Settings                                                                                                    |                       | Hardware and Sound                         |                |   |
|              | Et Taskbar and Start Menu                                                                                                    |                       | Appearance and Persenalization             |                |   |
|              | Test to Speech                                                                                                    |                       | Herdware and Sound                         |                |   |
|              | M. User Accounts                                                                                                    |                       | Uver Accounts                              |                |   |
|              | View 32-bit Control Panel Bor                                                                                                    | YS                    | Additional Options                         |                |   |
|              | Welcome Center                                                                                                    |                       | System and Maintenance                     |                |   |
|              | Windows CardSpace                                                                                                    |                       | User Accounts                              |                |   |
|              | IIII Windows Defender                                                                                                    |                       | Programs; Security                         |                |   |
|              | Wiedows Firewall                                                                                                    |                       | Network and Internet; Security             |                |   |
|              | Windows Sidebar Properties                                                                                                    |                       | Appearance and Personalization; Progr      | 19401          |   |
|              | Windows SideShaw                                                                                                    |                       | Hardware and Sound; Programs               |                |   |
|              | Windows Under                                                                                                    |                       | System and Maintenance: Security           |                |   |

2 Clique duas vezes no **Network and Sharing Center** para exibir a janela do Centro de Rede e Compartilhamento

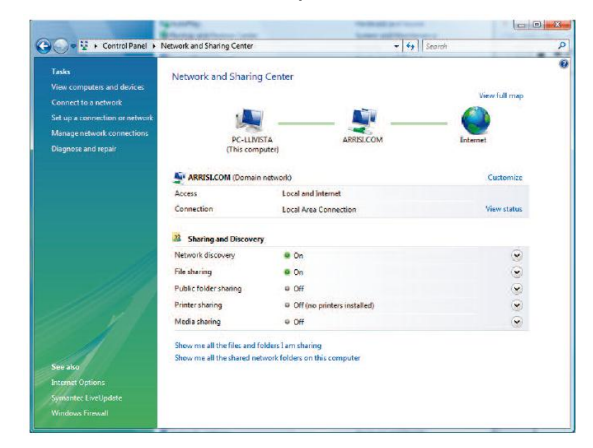

| Segurança | Primeiros<br>Passos | Instalação da<br>bateria | Instalação | Configuração<br>Ethernet | Utilização | Solução de<br>problemas | Glossário |
|-----------|---------------------|--------------------------|------------|--------------------------|------------|-------------------------|-----------|
|           |                     |                          |            |                          |            |                         |           |

Ū

3 Clique em Manager network connections. Se for solicitada uma conexão, escolha Local Area Connection.

A janela Network Connections aparece.

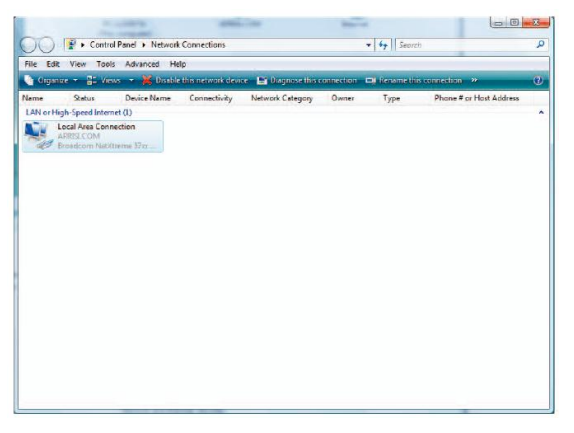

4 Clique duas veze em Local Area Connection para abrir a janela de Properties: Observação: Se o Windows solicitar permissão para continuar, clique em Continue.

| Local Area Connection Properties                                                                                                    | 🕌 Local Area Connection Properties 📃                                                                                                    |
|----------------------------------------------------------------------------------------------------|----------------------------------------------------------------------------------------------------|
| Networking Sharing                                                                                                    | Networking Sharing                                                                                                    |
| Connect using:                                                                                                    | Connect using:                                                                                                    |
| Realtek RTL8101E Family PCI-E Fast Ethernet NIC (NDIS                                                                                                    | Realtek RTL8101E Family PCI-E Fast Ethemet NIC (NDIS                                                                                                    |
| Configure                                                                                                    | Configure                                                                                                    |
| This connection uses the following items:                                                                                                    | This connection uses the following items:                                                                                                    |
| Client for Microsoft Networks                                                                                                    | Client for Microsoft Networks  Symantec Network Security Intermediate Filter Driver  Deterministic Network Enhancer  Place Scheduler  File and Printer Sharing for Microsoft Networks  Hetmer Protocol Version 6 (TCP/IPv6)  Intermet Protocol Version 4 (TCP/IPv4)  Intermet Protocol Version 4 (TCP/IPv4)  Intermet Protocol Versi |
| Description<br>Transmission Control Protocol/Internet Protocol. The default<br>wide area network protocol that provides communication<br>across diverse interconnected networks. | Description<br>Description<br>TCP/IP version 6. The latest version of the internet protocol<br>that provides communication across diverse interconnected<br>networks.                                                                                                    |
| OK Cancel                                                                                                    | OK Cancel                                                                                                    |

TCP/IPv4 selecionado

TCP/IPv6 selecionado

| Segurança | Primeiros<br>Passos | Instalação da<br>bateria | Instalação | Configuração<br>Ethernet                                                                                                    | Utilização                               | Solução de<br>problemas                                                                                                    | Glossário                                                        |
|-----------|---------------------|--------------------------|------------|----------------------------------------------------------------------------------------------------|------------------------------------------|----------------------------------------------------------------------------------------------------|------------------------------------------------------------------|
|           |                     |                          | 5          | Clique duas vezes em<br>TCP/IPv4.                                                                                                    | Internet Prote                           | ocol Version 4 (TCP/IP                                                                                                    | <b>v4)</b> para configura                                        |
|           |                     |                          |            | <b>Observação:</b> Se o se<br>duas vezes em <b>Inte</b><br>TCP/IPv6.<br><i>A janela de Propriedad</i>                                              | u provedor de ernet Protoco              | cabo necessitar de TCP<br>I Version 6 (TCP/IPv<br>da versão que você sele                                                   | /IP versão 6, clique<br>6) para configurar<br>ecionou aparece.   |
|           |                     |                          |            | Internet Protocol Version 4 (TCP/IPv4) Properties                                                                                                  |                                          | Internet Protocol Version 6 (TCP/IPv6) Properties                                                                           |                                                                  |
|           |                     |                          |            | General Alternate Configuration                                                                                                    |                                          | General                                                                                                    |                                                                  |
|           |                     |                          |            | You can get IP settings assigned automatically if you<br>this capability. Otherwise, you need to ask your netw<br>for the appropriate IP settings. | r network supports<br>work administrator | You can get IPv6 settings assigned automatically if your net<br>Otherwise, you need to ask your network administrator for t | work supports this capability.<br>the appropriate IPv6 settings. |
|           |                     |                          |            | Obtain an IP address automatically                                                                                                    |                                          | Obtain an IPv6 address automatically                                                                                        |                                                                  |
|           |                     |                          |            | Use the following IP address:                                                                                                    |                                          | O Use the following IPv6 address:                                                                                           |                                                                  |
|           |                     |                          |            | IP address:                                                                                                    |                                          | IPv6 address:                                                                                                    | 4                                                                |
|           |                     |                          |            | Subnet mask:                                                                                                    |                                          | Subnet prefix length:                                                                                                    |                                                                  |
|           |                     |                          |            | Default gateway:                                                                                                    | N 4                                      | Default gateway:                                                                                                    |                                                                  |
|           |                     |                          |            | Ohtain DNS cervar address automatically                                                                                                    |                                          | Chitaia DNE consure addresse automatically                                                                                  |                                                                  |
|           |                     |                          |            | Use the following DNS server addresses:                                                                                                    |                                          | Use the following DNS server addresses:                                                                                     |                                                                  |
|           |                     |                          |            | Preferred DNS server:                                                                                                    |                                          | Preferred DNS server:                                                                                                    |                                                                  |
|           |                     |                          |            | Alternate DNS server:                                                                                                    | 8 4                                      | Alternate-DNS server:                                                                                                    |                                                                  |
|           |                     |                          |            | Transa Arganica                                                                                                    | Caterrate 3                              |                                                                                                    |                                                                  |
|           |                     |                          |            |                                                                                                    | Advanced                                 |                                                                                                    | Advanced                                                         |
|           |                     |                          |            |                                                                                                    | K Cancel                                 |                                                                                                    | OK Cancel                                                        |
|           |                     |                          |            | Drepriededee de T                                                                                                    |                                          |                                                                                                    |                                                                  |
|           |                     |                          |            | Fropriedades de TC                                                                                                    | JF/IPV4                                  | Propriedades de l                                                                                                    |                                                                  |
|           |                     |                          | <b>^</b>   |                                                                                                    |                                          |                                                                                                    |                                                                  |

- 6 Para TCP/IPv4 ou TCP/IPv6, selecione Obtain na IP address automatically e Obtain DNS server address automatically, a não ser que seja instruído de outra forma pelo provedor de cabo.
- 7 Clique em **OK** para aceitar as novas configurações e fechar a janela Properties.

| Segurança | Primeiros<br>Passos | Instalação da<br>bateria | Instalação | Configuração<br>Ethernet | Utilização | Solução de<br>problemas | Glossário |
|-----------|---------------------|--------------------------|------------|--------------------------|------------|-------------------------|-----------|
|           |                     |                          |            |                          |            |                         |           |

### Configuração de TCP/IP para Windows 7

Siga esses passos para configurar a interface Ethernet em um sistema operacional Windows 7.

1 Abra o Painel de Controle do Windows 7.

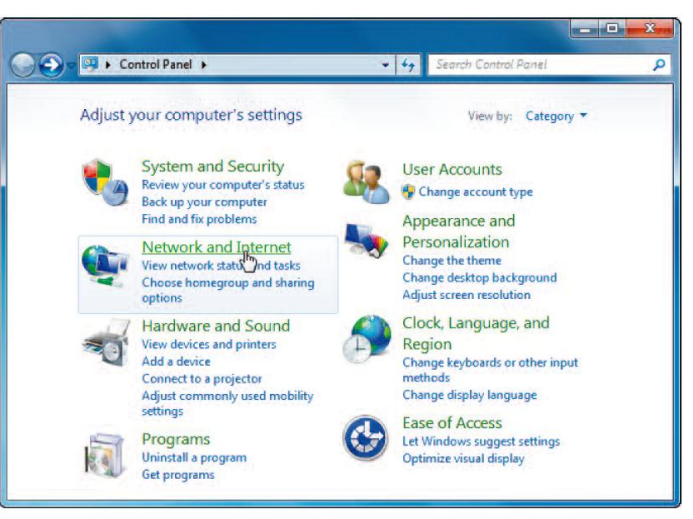

2 Clique em Network and Internet.

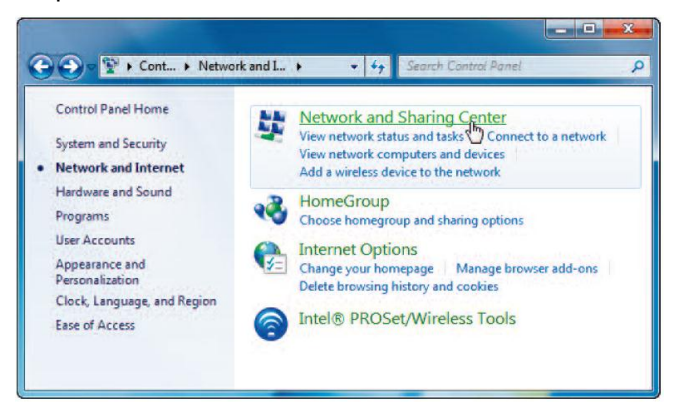

| Segurança | Primeiros<br>Passos | Instalação da<br>bateria | Instalação | Configuração<br>Ethernet | Utilização | Solução de<br>problemas | Glossário |
|-----------|---------------------|--------------------------|------------|--------------------------|------------|-------------------------|-----------|
|           |                     |                          |            |                          |            |                         |           |

3 Clique em Network and Sharing Center.

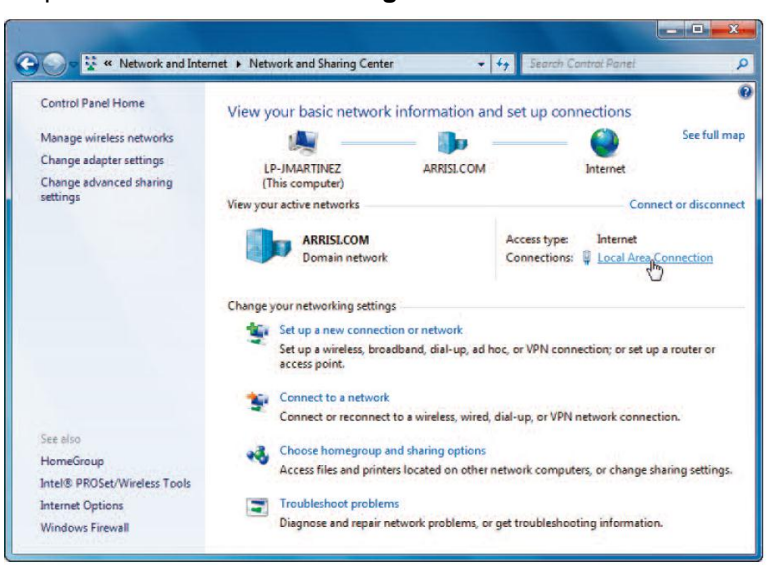

4 Clique em Local Area Connection para abrir a janela Status.

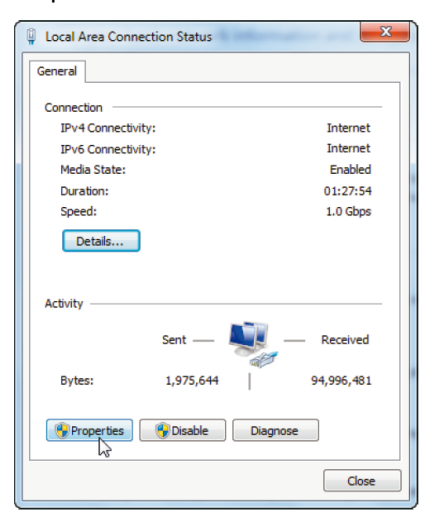

| Segurança | Primeiros<br>Passos | Instalação da<br>bateria | Instalação | Configuração<br>Ethernet | Utilização | Solução de<br>problemas | Glossário |
|-----------|---------------------|--------------------------|------------|--------------------------|------------|-------------------------|-----------|
|           |                     |                          |            |                          |            |                         |           |

5 Clique em **Properties** para abrir a janela Properties.

| 🖞 Local Area Connection Properties 🛛 🕰                                                                                                    | 🕌 Local Area Connection Properties 🗾                                                                                                    |
|----------------------------------------------------------------------------------------------------|----------------------------------------------------------------------------------------------------|
| Networking                                                                                                    | Networking                                                                                                    |
| Connect using:                                                                                                    | Connect using:                                                                                                    |
| Proadcom NetXtreme Gigabit Ethemet                                                                                                    | Broadcom NetXtreme Gigabit Ethemet                                                                                                    |
| Configure This connection uses the following items:                                                                                                    | Configure This connection uses the following items:                                                                                     |
| Client for Microsoft Networks                                                                                                    | Client for Microsoft Networks                                                                                                    |
| Gos Packet Scheduler                                                                                                    | <ul> <li>Go S Packet Scheduler</li> <li>File and Printer Sharing for Microsoft Networks</li> </ul>                                      |
| Internet Protocol Version 6 (TCP/IPv6)                                                                                                    | Internet Protocol Version 6 (TCP/IPv6)                                                                                                  |
| Internet Protocol Version 4 (TCP/IPv4)                                                                                                    | Internet Protocol Version 4 (TCP/IPv4)                                                                                                  |
| <ul> <li>Ink-Layer Topology Discovery Responder</li> </ul>                                                                                                    | Link-Layer Topology Discovery Mapper NO Driver                                                                                          |
|                                                                                                    |                                                                                                    |
| Install Uninstall Properties                                                                                                    | Install Uninstall Properties                                                                                                    |
| Description                                                                                                    | Description                                                                                                    |
| Transmission Control Protocol/Internet Protocol. The default<br>wide area network protocol that provides communication<br>across diverse interconnected networks. | TCP/IP version 6. The latest version of the internet protocol<br>that provides communication across diverse interconnected<br>networks. |
| OK Cancel                                                                                                    | OK Cancel                                                                                                    |

TCP/IPv4 selecionado

TCP/IPv6 selecionado

| Segurança | Primeiros<br>Passos | Instalação da<br>bateria | Instalação            | Configuração<br>Ethernet                                                                                                    | Utilização                                                                        | Solução de<br>problemas                                                                                    | Glossário                                                      |
|-----------|---------------------|--------------------------|-----------------------|----------------------------------------------------------------------------------------------------|-----------------------------------------------------------------------------------|----------------------------------------------------------------------------------------------------|----------------------------------------------------------------|
|           |                     |                          | 6                     | Selecione Internet para configurar TCF                                                                                                    | Procotol Version<br>P/IPv4.                                                       | 4 (TCP/IPv4) e cliq                                                                                        | ue em <b>Properties</b>                                        |
|           |                     |                          | (                     | <b>Observação:</b> Se se<br>selecione <b>Internet</b><br>para configurar TCF<br><i>A janela de propried</i>                                                                          | eu provedor de cabe<br><b>Protocol Version</b><br>P/IPv6.<br>dades TCP/IP da vers | amento necessitar d<br>6 (TCP/IPv6) e cliq<br>são que você selecio                                         | e TCP/IP versão 6,<br>ue em <b>Properties</b><br>pnou aparece. |
|           |                     |                          | Interr                | net Protocol Version 4 (TCP/IPv4) Properties                                                                                                    | Internet Prote                                                                    | ocol Version 6 (TCP/IPv6) Properties                                                                       | ? 💌                                                            |
|           |                     |                          | Ger<br>Yc<br>th<br>fo | Alternate Configuration           ou can get IP settings assigned automatically if your n<br>is capability. Otherwise, you need to ask your networ<br>r the appropriate IP settings. | etwork supports You can ge Otherwise,                                             | t IPv6 settings assigned automatically if your netwo<br>you need to ask your network administrator for the | rk supports this capability.<br>appropriate IPv6 settings.     |
|           |                     |                          |                       | Obtain an IP address automatically                                                                                                    | Obtai                                                                             | n an IPv6 address automatically                                                                            |                                                                |
|           |                     |                          |                       | Use the following IP address:                                                                                                    | O Use t                                                                           | he following IPv6 address:                                                                                 |                                                                |
|           |                     |                          |                       | IP address:                                                                                                    | . IPv6 ad                                                                         | dress:                                                                                                    |                                                                |
|           |                     |                          |                       | Subnet mask:                                                                                                    | . Subnet                                                                          | prefix length:                                                                                             |                                                                |
|           |                     |                          |                       | Default gateway:                                                                                                    | . Default                                                                         | gateway:                                                                                                   |                                                                |
|           |                     |                          |                       | Obtain DNS server address automatically                                                                                                    | <ul> <li>Obtai</li> </ul>                                                         | n DNS server address automatically                                                                         |                                                                |
|           |                     |                          |                       | Use the following DNS server addresses:                                                                                                    | Use t                                                                             | he following DNS server addresses:                                                                         |                                                                |
|           |                     |                          |                       | Alternate DNS server:                                                                                                    | · Preferre                                                                        | e DNS server:                                                                                              |                                                                |
|           |                     |                          |                       | Miterriate Drad Server.                                                                                                    | · Alternat                                                                        | 0 DHD 301 Y01 1                                                                                            |                                                                |
|           |                     |                          |                       | Validate settings upon exit                                                                                                    | Advanced                                                                          | ate settings upon exit                                                                                     | Advanced                                                       |
|           |                     |                          |                       | ОК                                                                                                    | Cancel                                                                            |                                                                                                    | OK Cancel                                                      |

Propriedades de TCP/IPv4

### Propriedades de TCP/IPv6

- 7 Para TCP/IPv4 ou TCP/IPv6, selecione Obtain na IP address automatically e Obtain DNS server address automatically, a não ser que seja instruído de outra forma pelo provedor de cabo.
- 8 Clique em **OK** para aceitar as novas configurações e feche a janela Properties. Depois clique em **Close** para voltar para as telas remanescentes de configuração.

| Segurança | Primeiros<br>Passos | Instalação da<br>bateria | Instalação | Configuração<br>Ethernet | Utilização | Solução de<br>problemas | Glossário |
|-----------|---------------------|--------------------------|------------|--------------------------|------------|-------------------------|-----------|
|           |                     |                          |            |                          |            |                         |           |

### Configuração de TCP/IP para MacOS X

Siga esses passos para configurar a interface Ethernet em um sistema operacional MacOS X.

1 Abra System Preferences, selecionando System Preferences do menu da Apple ou clicando no ícone System Preferences na plataforma.

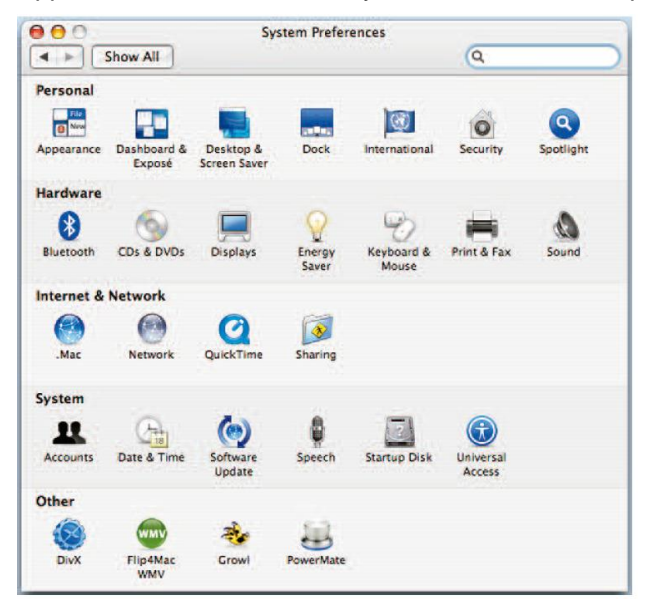

| Segurança | Primeiros<br>Passos | Instalação da<br>bateria | Instalação | Configuração<br>Ethernet | Utilização | Solução de<br>problemas | Glossário |
|-----------|---------------------|--------------------------|------------|--------------------------|------------|-------------------------|-----------|
|           |                     |                          |            |                          |            |                         |           |

2 Clique no ícone Network.

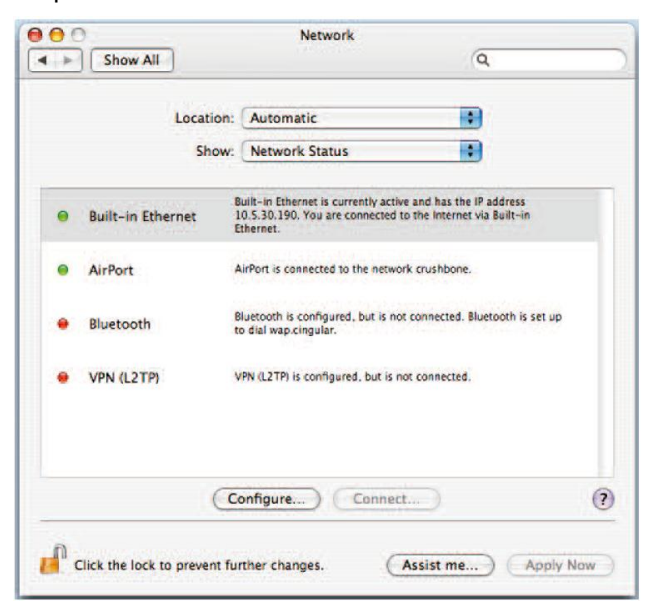

| Segurança | Primeiros<br>Passos | Instalação da<br>bateria | Instalação | Configuração<br>Ethernet                                                  | Utilização                                                                                                    | Solução de<br>problemas                               | Glossário        |
|-----------|---------------------|--------------------------|------------|---------------------------------------------------------------------------|----------------------------------------------------------------------------------------------------|-------------------------------------------------------|------------------|
|           |                     |                          | 3          | Escolha Automatic no<br>Show.                                             | D menu suspenso o<br>Network<br>matic<br>in Ethernet<br>AppleTalk Proxies Ethernet<br>DHCP Client ID:<br>(If requi<br>6) | do Local, e Built-in                                  | Ethernet do menu |
|           |                     |                          | 4          | Escolha a aba TCP/IP<br>Se você estiver utilizar<br>Se seu provedor de ca | , se necessário.<br>ndo <b>TCP/IPv4</b> , vá p<br>lbo necessitar de <b>T</b>                                             | oara o <b>step 5.</b><br>T <b>CP/IPv6</b> , vá para o | step 8.          |
|           |                     |                          | 5          | Escolha Using DHCP                                                        | do menu Configure                                                                                                    | e IPv4.                                               |                  |
|           |                     |                          | 6          | Se necessário, clique r                                                   | no botão <b>Renew D</b>                                                                                                  | HCP Lease.                                            |                  |
|           |                     |                          | 7          | Feche o aplicativo Sys                                                    | tem Properties.                                                                                                    |                                                       |                  |
|           |                     |                          |            | A contiguração de TCI                                                     | P/IPv4 está comple                                                                                                    | eta.                                                  |                  |

| Segurança | Primeiros<br>Passos | Instalação da<br>bateria | Instalação | Configuração<br>Ethernet                          | Utilização                    | Solução de<br>problemas      | Glossário                 |
|-----------|---------------------|--------------------------|------------|---------------------------------------------------|-------------------------------|------------------------------|---------------------------|
|           |                     |                          | 8          | Se você estiver usan<br>botão da janela anterio   | do o TCP/IP<br>or.<br>Network | v6, clique em <b>Configu</b> | <b>re IPv6</b> próximo ao |
|           |                     |                          |            | IPv6 Address:<br>Router:<br>IP Address:           | Cance                         | Renew DHCP Lease             |                           |
|           |                     |                          |            | Subnet Mask:<br>Router:<br>DNS Servers:           | DHCP Client ID:               | (If required)                |                           |
|           |                     |                          |            | Search Domains:<br>IPv6 Address:<br>Configure IPv | 6)                            | (Optional)                   |                           |
|           |                     |                          |            | Click the lock to prevent further ch              | anges. Assist 1               | me) Apply Now                |                           |

- 9 Escolha Automatically no menu suspenso Configurar IPv6 e clique em OK.
- **10** Feche o aplicativo System Properties.

| Segurança | Primeiros<br>Passos | Instalação da<br>bateria | Instalação | Configuração<br>Ethernet | Utilização | Solução de<br>problemas | Glossário |
|-----------|---------------------|--------------------------|------------|--------------------------|------------|-------------------------|-----------|
|           |                     |                          |            |                          |            |                         |           |

### Utilização do gateway de telefonia

Este capítulo descreve os controles e características disponíveis no gateway de telefonia Touchstone, e abrange os procedimentos básicos de diagnóstico e solução de problemas.

- Configuração de seu computador para usar o gateway de telefonia
- Luzes indicadoras do TG862G
- Utilização do botão Reset

# Configuração de seu computador para usar o gateway de telefonia

Siga as instruções no pacote de informações fornecido por usa empresa de cabeamento. Contate sua empresa de cabeamento se você necessitar de ajuda para configurar seu computador.

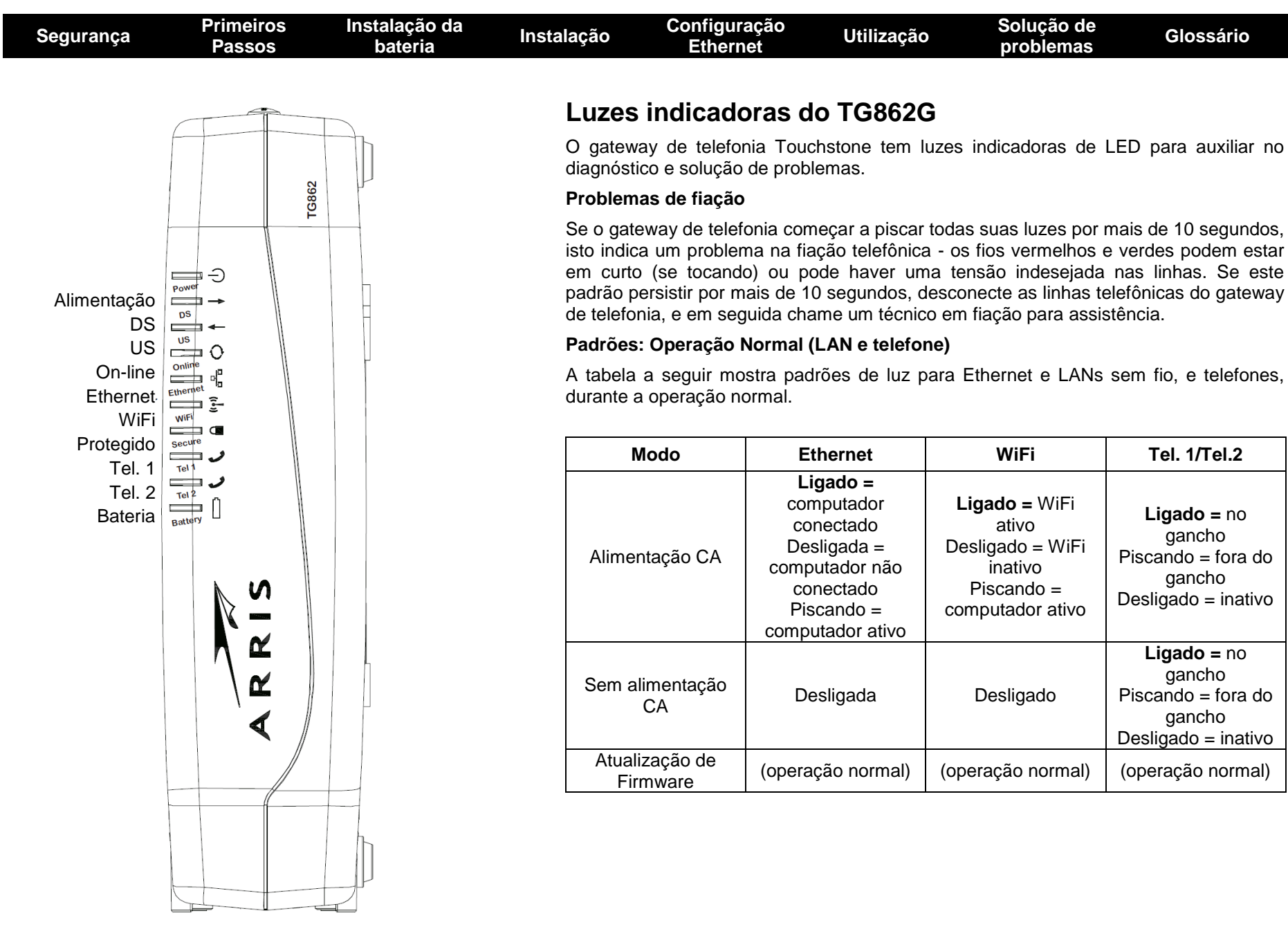

| Segurança | Primeiros<br>Passos | Instalação da<br>bateria | Instalação | Configuração<br>Ethernet | Utilização | Solução de<br>problemas | Glossário |
|-----------|---------------------|--------------------------|------------|--------------------------|------------|-------------------------|-----------|
|           |                     |                          |            |                          |            |                         |           |

### Padrões: Operação Normal (WAN e bateria)

A tabela a seguir mostra padrões de luz durante a operação normal.

| Modo                                                    | Alimenta-<br>ção | DS                                                                                                    | US                                                                                                    | On-line                                                                         | Bateria                                                                                         |
|---------------------------------------------------------|------------------|----------------------------------------------------------------------------------------------------|----------------------------------------------------------------------------------------------------|---------------------------------------------------------------------------------|-------------------------------------------------------------------------------------------------|
| Alimenta-<br>ção CA boa                                 | Ligada           | Amarelo <sup>1</sup> =<br>Conectado<br>à internet<br>(alta<br>velocidade)<br>Verde <sup>1</sup> =<br>Conectado<br>à internet<br>(velocidade<br>ultra rápida)<br>Piscando =<br>Sem<br>conexão à<br>internet | Amarelo <sup>1</sup> =<br>Conectado<br>à internet<br>(alta<br>velocidade)<br>Verde <sup>1</sup> =<br>Conectado<br>à internet<br>(velocidade<br>ultra rápida)<br>Piscando =<br>Sem<br>conexão à<br>internet | Ligado =<br>internet<br>disponível<br>Desligado =<br>internet não<br>disponível | Ligada =<br>bateria boa<br>ou baixa<br>Desligada =<br>sem bateria<br>Piscando =<br>bateria ruim |
| Nenhuma<br>bateria de<br>alimentação<br>CA<br>instalada | Piscando         | Desligado                                                                                                    | Desligado                                                                                                    | Desligado                                                                       | Desligada =<br>alimentação<br>da bateria<br>Piscando =<br>bateria ruim                          |
| Nenhuma<br>bateria de<br>instalação<br>CA<br>instalada  | Desligada        | Desligado                                                                                                    | Desligado                                                                                                    | Desligado                                                                       | Desligada                                                                                       |
| Atualização<br>de<br>Firmware                           | Ligada           | Piscando                                                                                                    | Piscando                                                                                                    | Ligado                                                                          | (operação<br>normal)                                                                            |

**Observação 1:** Sua empresa de cabo pode configurar o gateway de telefonia para sempre exibir os indicadores **DS** e **US** em verde, independentemente da velocidade da conexão ou trocar o significado (indicação de velocidade) do amarelo e do verde.

| Segurança | Primeiros<br>Passos | Instalação da<br>bateria | Instalação   | Configuração<br>Ethernet | Utilização | Solução de<br>problemas | Glossário |
|-----------|---------------------|--------------------------|--------------|--------------------------|------------|-------------------------|-----------|
|           |                     |                          | <b>D</b> 1 ~ |                          | ~          |                         |           |

### Padrões: sequência de inicialização

As tabelas a seguir mostram os padrões de luz do gateway de telefonia durante cada fase da sequência de inicialização. Há duas fases de inicialização; a fase de telefonia e a fase do modem a cabo. Ambas estão destacadas abaixo.

### Sequência de inicialização de telefonia

| Alimentação,                                          | Tele                     | fone            | Bataria                               | Dosorição                                           |  |  |  |  |
|-------------------------------------------------------|--------------------------|-----------------|---------------------------------------|-----------------------------------------------------|--|--|--|--|
| line                                                  | 1                        | 2               | Dateria                               | Descrição                                           |  |  |  |  |
| Desligado                                             | Desligado                | Desligado       | Desligada                             | Sem<br>alimentação<br>ao modem                      |  |  |  |  |
| Piscando Piscando F                                   |                          | Piscando        | Alimentação<br>ligada - auto<br>teste |                                                     |  |  |  |  |
| Consulte "Sequência de inicialização do modem a cabo" |                          |                 |                                       |                                                     |  |  |  |  |
| Ligado                                                | Piscando                 | Desligado       | Desligada                             | Recuperando<br>informações<br>de rede<br>telefônica |  |  |  |  |
| Ligado                                                | Desligado                | Piscando        | Desligada                             | Recuperando<br>informações<br>de rede<br>telefônica |  |  |  |  |
| Ligado                                                | Ligado Piscando Piscando |                 | Desligada                             | Ativando<br>serviço<br>telefônico                   |  |  |  |  |
|                                                       |                          | Operação normal |                                       |                                                     |  |  |  |  |

**Observação:** Os indicadores **DS** e **US** piscam em amarelo durante a inicialização, e ficam verdes se o gateway de telefonia estabelece uma conexão de velocidade ultra-rápida. Para algumas empresas de cabo, essas cores podem ser revertidas.

| Segurança | Primeiros<br>Passos | Instalação da<br>bateria | Instalação | Configuração<br>Ethernet | Utilização | Solução de<br>problemas | Glossário |
|-----------|---------------------|--------------------------|------------|--------------------------|------------|-------------------------|-----------|
|           |                     |                          |            |                          |            |                         |           |

### Sequência de inicialização do modem a cabo

| DS       | US        | On-line   | Descrição                                                                                |
|----------|-----------|-----------|------------------------------------------------------------------------------------------|
| Piscando | Desligado | Desligado | Busca descendente                                                                        |
| Ligado   | Piscando  | Desligado | Descendente encontrado; busca<br>ascendente                                              |
| Ligado   | Ligado    | Piscando  | Descendente e ascendente<br>encontrados; recuperando<br>informações da operadora de cabo |
| Ligado   | Ligado    | Ligado    | Pronto para serviço                                                                      |

### Utilização do botão Reset

Use o botão **Reset**, na parte de trás do gateway de telefonia, para reiniciar o modem e executar a inicialização se você alimentar a unidade. Você pode ter que reiniciar o gateway de telefonia se estiver tendo problemas ao conectar-se com a internet. A utilização deste botão vai ser rara.

Use um objeto **não metálico** pontudo para pressionar este botão. A figura à esquerda mostra a localização do botão **Reset**. O botão **Reset** é embutido para impedir reinícios acidentais.

O diagrama a esquerda mostra a localização do botão reset.

### Redefinindo o roteador para os ajustes de fábrica

Para redefinir o roteador para os ajustes de fábrica, pressione o segure o botão **Reset** na parte traseira do gateway de telefonia por mais de quinze segundos. Isto restaura os parâmetros da configuração sem fio e do roteador. Isso pode ser necessário se uma configuração errada bloqueou todo o acesso.

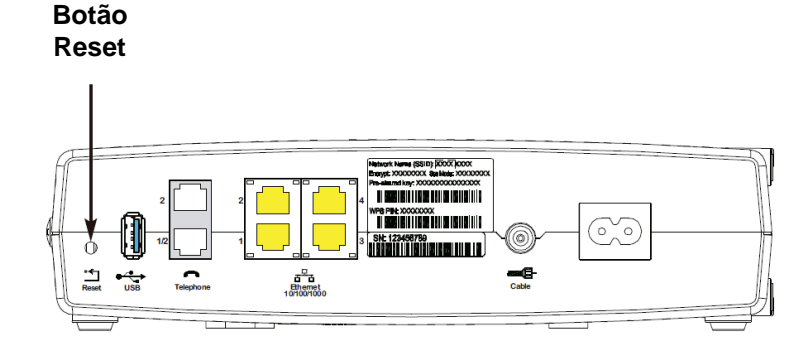

| Segurança | Primeiros<br>Passos                                                                                                    | Instalação da<br>bateria | Instalação | Configuração<br>Ethernet | Utilização | Solução de<br>problemas | Glossário |  |
|-----------|----------------------------------------------------------------------------------------------------|--------------------------|------------|--------------------------|------------|-------------------------|-----------|--|
|           |                                                                                                    |                          | Inicial    | lização a partir         | da bateria |                         |           |  |
|           | O TG862G suporta a função "Inicialização a partir da bateria", que permite gateway de telefonia inicie o serviço sem alimentação CA. |                          |            |                          |            |                         |           |  |

Para iniciar o TG862G a partir da bateria, siga esses passos:

- 1 Se uma bateria já estiver instalada no gateway de telefonia, remova-a.
- 2 Reinsira a bateria no gateway de telefonia (consulte <u>Instalação e remoção da</u> <u>bateria para mais detalhes</u>).
- 3 Pressione o botão **Reset**; a luz de alimentação deve ligar imediatamente.

| Seguranca | Primeiros | Instalação da | Instalação                         | Configuração                                                                                                    | Utilização                                                                                                 | Solução de                                                                                                    | Glossário                                                                                 |
|-----------|-----------|---------------|------------------------------------|----------------------------------------------------------------------------------------------------|----------------------------------------------------------------------------------------------------|----------------------------------------------------------------------------------------------------|-------------------------------------------------------------------------------------------|
|           | Passos    | bateria       |                                    | Ethernet                                                                                                    |                                                                                                    | problemas                                                                                                    |                                                                                           |
|           |           |               | Diag                               | nóstico e sol                                                                                                    | ução de pr                                                                                                 | oblemas                                                                                                    |                                                                                           |
|           |           |               | O gatew                            | ay de telefonia está                                                                                                    | conectado, mas a                                                                                           | a luz de alimentaçã                                                                                            | o está desligada.                                                                         |
|           |           |               | Ver<br>con                         | ifique todas as con<br>ectado firmemente er                                                                              | exões de alimen<br>n ambas as extrem                                                                       | tação. O cabo de<br>nidades?                                                                                   | alimentação está                                                                          |
|           |           |               | Se                                 | você conectou o cab<br>e está ligado.                                                                                    | o de alimentação                                                                                           | em um filtro de linha                                                                                          | a, certifique-se que                                                                      |
|           |           |               | Evit                               | e usar uma tomada c                                                                                                    | ontrolada por um c                                                                                         | comutador de parede                                                                                            | , se possível.                                                                            |
|           |           |               | Por                                | último, verifique o fus                                                                                                  | sível ou o painel do                                                                                       | disjuntor.                                                                                                    |                                                                                           |
|           |           |               | Não é p                            | ossível acessar a int                                                                                                    | ernet (todas as c                                                                                          | onexões).                                                                                                    |                                                                                           |
|           |           |               | Poc<br>voc<br>esti<br>e co         | le levar mais de 30 m<br>ê ligar seu gateway<br>verem on-line. Sempr<br>onectado ao sistema o                            | inutos para estabe<br>/ de telefonia, es<br>e deixe seu gatew<br>de cabeamento.                            | lecer uma conexão r<br>specialmente quand<br>ay de telefonia ligado                                            | na primeira vez que<br>o muitas pessoas<br>o à alimentação CA                             |
|           |           |               | Ver                                | ifique as luzes do paiı                                                                                                  | nel frontal:                                                                                               |                                                                                                    |                                                                                           |
|           |           |               |                                    | • As luzes <b>Power</b> e                                                                                                | e <b>Online</b> devem es                                                                                   | star acesas.                                                                                                   |                                                                                           |
|           |           |               |                                    | • Se a luz <b>Power</b> p cabeamento para                                                                                | oiscar por mais de<br>a auxílio.                                                                           | 30 minutos, ligue pa                                                                                           | ira sua empresa de                                                                        |
|           |           |               | Ver<br>coa<br>rupt<br>mai<br>divis | ifique suas conexões<br>xial não pode estar e<br>cura ou curto no cabo<br>s divisores entre o g<br>sores e conecte o gat | s de cabo. Os co<br>strangulado, torcio<br>(talvez seja neces<br>gateway de telefon<br>eway de telefonia o | nectores devem es<br>lo ou muito curvado<br>ssário substituir o ca<br>nia e a tomada de<br>diretamente na toma | tar firmes. O cabo<br>- isso pode causar<br>bo). Se tiver um ou<br>CATV, remova os<br>da. |
|           |           |               | Cor<br>nec                         | nsulte as soluções<br>essário.                                                                                           | para Ethernet ou                                                                                           | u sem fio (na páo                                                                                              | gina seguinte), se                                                                        |

| Segurança | Primeiros<br>Passos | Instalação da<br>bateria | Instalação                  | Configuração<br>Ethernet                                                                | Utilização                                                                        | Solução de<br>problemas                                                   | Glossário                                                      |
|-----------|---------------------|--------------------------|-----------------------------|-----------------------------------------------------------------------------------------|-----------------------------------------------------------------------------------|---------------------------------------------------------------------------|----------------------------------------------------------------|
|           |                     |                          | Não é po                    | ossível acessar a int                                                                   | ernet. (Ethernet)                                                                 |                                                                           |                                                                |
|           |                     |                          | Sev                         | você estiver utilizando                                                                 | um hub, ele está                                                                  | ligado?                                                                   |                                                                |
|           |                     |                          | Voc<br>con<br>hub           | ê está usando o tipo<br>exão direta a um cor                                            | correto de cabo <u>I</u><br>mputador, use um                                      | <u>Ethernet</u> ? Utilize o c<br>cabo cruzado para                        | abo fornecido para<br>conexão com um                           |
|           |                     |                          | Pres                        | ssione o botão <b>Reset</b>                                                             | na parte traseira c                                                               | lo gateway de telefor                                                     | nia.                                                           |
|           |                     |                          | Uma<br>tele<br><u>pad</u>   | a configuração errada<br>fonia. Se você acha q<br><u>rões de fábrica.</u>               | pode bloquear too<br>ue isso aconteceu                                            | do o acesso ao rotea<br>, consulte <u>Redefiniçã</u>                      | ador do gateway de<br>ão do roteador para                      |
|           |                     |                          | Não é po                    | ossível acessar a int                                                                   | ernet. (sem fio)                                                                  |                                                                           |                                                                |
|           |                     |                          | Veri<br>WiF                 | ifique as luzes indicac<br>ï deve estar ligada.                                         | lores (consulte Uti                                                               | lização do gateway o                                                      | de telefonia) - a luz                                          |
|           |                     |                          | Seu<br>SSI<br>utilit        | utilitário de conexão<br>D", é necessário inse<br>ário de conexão.                      | descobriu sua LAN<br>erir manualmente                                             | l sem fio? Se você c<br>o nome de sua LA                                  | lesligou "Broadcast<br>N sem fio em seu                        |
|           |                     |                          | Muc                         | le seu modo de segur                                                                    | ança para "WEP"                                                                   | ou "disabled". Se vo                                                      | cê usar "disabled,"                                            |
|           |                     |                          | ative                       | e um dos outros modo                                                                    | os de segurança a                                                                 | ssim que encontrar c                                                      | problema.                                                      |
|           |                     |                          | Uma<br>tele<br><u>pad</u>   | a configuração errada<br>fonia. Se você acha q<br><u>rões de fábrica.</u>               | pode bloquear too<br>ue isso aconteceu                                            | do o acesso ao rotea<br>, consulte <u>Redefiniçã</u>                      | ador do gateway de<br>ão do roteador para                      |
|           |                     |                          | Minha c                     | onexão a internet pa                                                                    | ra de funcionar à                                                                 | s vezes.                                                                  |                                                                |
|           |                     |                          | lsso<br>tele<br>o pi<br>Moo | o geralmente aconte<br>fones sem fio de 2,4G<br>roduto que causa inte<br>do Protegido.  | ce devido à inte<br>SHz e fornos de m<br>erferência, tente u                      | rferência - duas fo<br>icroondas. Se não fo<br>sar um canal diferer       | ontes comuns são<br>or possível remover<br>nte ou configurar o |
|           |                     |                          | É possív                    | /el acessar a interne                                                                   | t, mas tudo está l                                                                | ento.                                                                     |                                                                |
|           |                     |                          | Se<br>prot<br>rapi<br>picc  | o site que você est<br>blemas para atende<br>damente, espere algo<br>também pode afetar | iver visitando for<br>er todas as soli<br>uns minutos e ter<br>a velocidade da co | muito popular, ele<br>citações. Se outro<br>ite novamente. O u<br>onexão. | pode estar tendo<br>s sites carregam<br>so em horários de      |
|           |                     |                          | _                           |                                                                                         |                                                                                   |                                                                           |                                                                |

Outras comunicações na LAN, ou interferência com conexões sem fio, podem tornar sua conexão mais lenta.

| Segurança | Primeiros<br>Passos | Instalação da<br>bateria | Instalação                | Configuração<br>Ethernet                                                                               | Utilização                                                            | Solução de<br>problemas                                            | Glossário                                                       |
|-----------|---------------------|--------------------------|---------------------------|----------------------------------------------------------------------------------------------------|-----------------------------------------------------------------------|--------------------------------------------------------------------|-----------------------------------------------------------------|
|           |                     |                          | Não há                    | tom de discagem no                                                                                     | telefone, por quê                                                     | ?                                                                  |                                                                 |
|           |                     |                          | Par<br>tele<br>gat<br>pro | ra que o serviço telefé<br>efônico deve ser adq<br>eway de telefonia. Os<br>blema.                     | ônico fique operar<br>uirido do provedo<br>passos a seguir            | nte no gateway de t<br>or de serviço e co<br>devem ajudar a ide    | elefonia, o serviço<br>nfigurado em seu<br>entificar a fonte do |
|           |                     |                          | 1                         | O LED de alimentaçã                                                                                    | ão está aceso?                                                        |                                                                    |                                                                 |
|           |                     |                          |                           | <ul> <li>Se não estiver, co<br/>que a tomada tem</li> </ul>                                            | ertifique-se que o<br>n alimentação.                                  | gateway de telefonia                                               | a está conectado e                                              |
|           |                     |                          |                           | Se o LED estiver                                                                                       | aceso, vá para o p                                                    | basso seguinte.                                                    |                                                                 |
|           |                     |                          | 2                         | O LED On-line está a                                                                                   | aceso?                                                                |                                                                    |                                                                 |
|           |                     |                          |                           | <ul> <li>Se não estiver, v<br/>telefonia na tom<br/>estiverem, e vocé<br/>provedor de servi</li> </ul> | verifique a conexá<br>ada. Certifique-se<br>à não tiver tom de<br>ço. | ão dos cabos coaxia<br>e que estão conecta<br>e discagem, entre er | ais no gateway de<br>ados e firmes. Se<br>n contato com seu     |
|           |                     |                          |                           | • Se o LED On-line                                                                                     | estiver aceso, vá                                                     | para o passo seguin                                                | te.                                                             |
|           |                     |                          | 3                         | O LED de telefone (1                                                                                   | Tel 1 ou Tel 2) está                                                  | à aceso?                                                           |                                                                 |
|           |                     |                          |                           | <ul> <li>Se não estiver,<br/>Entre em contato</li> </ul>                                               | o serviço telefôni<br>com seu provedoi                                | co não foi configura<br>de serviço.                                | ado naquela linha.                                              |
|           |                     |                          |                           | <ul> <li>Se estiver piscal<br/>Encontre o telefor</li> </ul>                                           | ndo, há um telefo<br>ne e coloque-o no                                | one fora do gancho<br>gancho.                                      | em algum lugar.                                                 |
|           |                     |                          |                           | • Se estiver aceso,                                                                                    | vá para o próximo                                                     | passo.                                                             |                                                                 |
|           |                     |                          | 4                         | O telefone está cone                                                                                   | ctado diretamente                                                     | no gateway de telef                                                | onia?                                                           |
|           |                     |                          |                           | <ul> <li>Certifique-se que<br/>gateway de telefo<br/>a linha 2.</li> </ul>                             | o telefone está o<br>nia "Telephone 1/                                | conectado à porta n<br>2" para a linha 1, e '                      | a parte traseira do<br>'Telephone 2" para                       |
|           |                     |                          |                           | <ul> <li>Se for o caso, te<br/>está funcionando.</li> </ul>                                            | ente um telefone                                                      | diferente. Certifique                                              | -se que o telefone                                              |
|           |                     |                          |                           | <ul> <li>Se um telefone se<br/>discagem, tente u<br/>não restaurarem<br/>de serviço.</li> </ul>        | sabidamente bom<br>Im cabo telefônico<br>o tom de discage             | for usado e ainda<br>diferente. Se um no<br>m, entre em contato    | não existir tom de<br>ovo telefone e cabo<br>o com ser provedor |

| Segurança | Primeiros<br>Passos | Instalação da<br>bateria | Instalação | Configuração<br>Ethernet | Utilização | Solução de<br>problemas | Glossário |
|-----------|---------------------|--------------------------|------------|--------------------------|------------|-------------------------|-----------|
|           |                     |                          |            |                          |            |                         |           |

- 5 O gateway de telefonia está conectado na tomada de parede?
  - Se for o caso, retire o conector telefônico na parte traseira do gateway de telefonia e conecte um telefone que sabidamente funcione. Se houver tom de discagem agora, o problema é com a fiação do local. Entre em contato com sua empresa de cabo ou um técnico qualificado de fiação para corrigir a fiação do local. Se você ainda não tiver tom de discagem, entre em contato com seu provedor de serviço.

| Segurança | Primeiros<br>Passos | Instalação da<br>bateria | Instalação                                                                                                    | Configuração<br>Ethernet                                                              | Utilização                                                                  | Solução de<br>problemas                                                 | Glossário                                                   |  |  |  |
|-----------|---------------------|--------------------------|----------------------------------------------------------------------------------------------------|---------------------------------------------------------------------------------------|-----------------------------------------------------------------------------|-------------------------------------------------------------------------|-------------------------------------------------------------|--|--|--|
|           |                     |                          | Glos                                                                                                    | sário                                                                                 |                                                                             |                                                                         |                                                             |  |  |  |
|           |                     |                          | A segui                                                                                                    | r, há uma lista de term                                                               | los comuns de cab                                                           | o e rede.                                                               |                                                             |  |  |  |
|           |                     |                          | Amp-ho                                                                                                    | ora (Ah)                                                                              |                                                                             |                                                                         |                                                             |  |  |  |
|           |                     |                          |                                                                                                    | Medida de capacida<br>fornecer nominalme                                              | ade da bateria. Poi<br>nte um Ampère de                                     | r exemplo, uma bate<br>corrente por uma ho                              | eria de 1,0Ah pode<br>ra.                                   |  |  |  |
|           |                     |                          | Catego                                                                                                    | ria 5e (Cat5e)                                                                        |                                                                             |                                                                         |                                                             |  |  |  |
|           |                     |                          | Um tipo de cabo de alta qualidade, usado para conexões gigabit Etherne<br>(1000BaseT). Ao adquirir cabos Ethernet, sempre procure cabos de categori<br>5e.                                        |                                                                                       |                                                                             |                                                                         |                                                             |  |  |  |
|           |                     |                          | Cabo c                                                                                                    | oaxial                                                                                |                                                                             |                                                                         |                                                             |  |  |  |
|           |                     |                          | Um cabo fino, usado para conectar sua televisão e o gateway de telefonia<br>sistema de TV a cabo. É possível comprar cabo coaxial em qualquer loja<br>eletrônicos e em várias lojas de descontos. |                                                                                       |                                                                             |                                                                         |                                                             |  |  |  |
|           |                     |                          | CPE                                                                                                    |                                                                                       |                                                                             |                                                                         |                                                             |  |  |  |
|           |                     |                          |                                                                                                    | Equipamento nas de<br>ao gateway de telefe                                            | ependências do clie<br>onia, geralmente ur                                  | ente. É o equipamen<br>n computador ou hu                               | to que é conectado<br>o.                                    |  |  |  |
|           |                     |                          | Cruzad                                                                                                    | 0                                                                                     |                                                                             |                                                                         |                                                             |  |  |  |
|           |                     |                          |                                                                                                    | Um cabo Ethernet<br>cabo) juntos. Do mo<br>embutido em uma o<br>cruzado).             | usado para conect<br>esmo modo, alguns<br>ou mais portas (o c               | tar dois hubs (ou ur<br>s hubs de Ethernet<br>jue elimina a necess      | n hub e modem a<br>podem ter cruzado<br>sidade de um cabo   |  |  |  |
|           |                     |                          | DHCP                                                                                                    |                                                                                       |                                                                             |                                                                         |                                                             |  |  |  |
|           |                     |                          |                                                                                                    | Protocolo DHCP. I<br>localização dos serv<br>conectado à rede.<br>software de rede do | Jm protocolo IP<br>riços (como DNS e<br>O DHCP permite<br>seu computador pa | usado para fornec<br>TFTP) necessários<br>que a empresa de<br>ara você. | er endereço IP e<br>oara um dispositivo<br>cabo configure o |  |  |  |
|           |                     |                          | DNS                                                                                                    |                                                                                       |                                                                             |                                                                         |                                                             |  |  |  |
|           |                     |                          |                                                                                                    | Serviço de nomes d<br>de domínio (como w                                              | e domínio (servido<br>ww.exemplo.com)                                       | r). Um serviço IP que<br>com um endereço IF                             | e associa um nome<br>9.                                     |  |  |  |

| Segurança | Primeiros<br>Passos | Instalação da<br>bateria | Instalação | Configuração<br>Ethernet                                                                     | Utilização                                                  | Solução de<br>problemas                       | Glossário                                   |  |  |  |
|-----------|---------------------|--------------------------|------------|----------------------------------------------------------------------------------------------|-------------------------------------------------------------|-----------------------------------------------|---------------------------------------------|--|--|--|
|           |                     |                          | Descen     | dente                                                                                        |                                                             |                                               |                                             |  |  |  |
|           |                     |                          |            | Em uma rede HFC, a<br>Algumas documenta<br>caminho para frente.                              | a direção da cabe<br>ções mais antigas                      | ça até a extremidado<br>de cabo podem se i    | e para o assinante.<br>referir a ele como o |  |  |  |
|           |                     |                          | DOCSIS     | 6                                                                                            |                                                             |                                               |                                             |  |  |  |
|           |                     |                          |            | Especificação de ini<br>interoperabilidade us<br>uma rede HFC.                               | terface de sistem<br>ados para equipa                       | a de dados sobre<br>mentos de comunica        | cabo. Padrões de<br>ações de dados em       |  |  |  |
|           |                     |                          | EMTA       |                                                                                              |                                                             |                                               |                                             |  |  |  |
|           |                     |                          |            | Adaptador de terminal multimídia embutido. Um dispositivo MTA integrado com um modem a cabo. |                                                             |                                               |                                             |  |  |  |
|           |                     |                          | Etherne    | et                                                                                           |                                                             |                                               |                                             |  |  |  |
|           |                     |                          |            | Um método padrão de conectar dois ou mais computadores em uma i local (LAN).                 |                                                             |                                               |                                             |  |  |  |
|           |                     |                          | EuroDC     | CSIS                                                                                         |                                                             |                                               |                                             |  |  |  |
|           |                     |                          |            | Versão europeia da I                                                                         | DOCSIS.                                                     |                                               |                                             |  |  |  |
|           |                     |                          | Evento     |                                                                                              |                                                             |                                               |                                             |  |  |  |
|           |                     |                          |            | Uma mensagem info                                                                            | rmativa usada pra                                           | monitorar status de                           | rede.                                       |  |  |  |
|           |                     |                          | Conecte    | or F                                                                                         |                                                             |                                               |                                             |  |  |  |
|           |                     |                          |            | Tipo de conector usa<br>deslizante e parafusa<br>conectar seu gatewa                         | ido no cabo coaxia<br>ável. Use cabo coa<br>y de telefonia. | al. Há dois tipos com<br>axial com conectores | uns de conector F,<br>parafusáveis para     |  |  |  |
|           |                     |                          | Firewal    | I                                                                                            |                                                             |                                               |                                             |  |  |  |
|           |                     |                          |            | Dispositivo de hardw<br>uma rede privada<br>incorporado.                                     | vare ou software o<br>a partir da inter                     | ue impede o acess<br>met. O TG862G p          | o não autorizado a<br>oossui um firewall    |  |  |  |
|           |                     |                          | Gatewa     | у                                                                                            |                                                             |                                               |                                             |  |  |  |
|           |                     |                          |            | O dispositivo, geraln<br>sub-rede IP específic                                               | nente um roteado<br>a a outras sub-rec                      | , que conecta os di<br>des IP.                | spositivos em uma                           |  |  |  |
|           |                     |                          |            |                                                                                              |                                                             |                                               |                                             |  |  |  |

| Segurança | Primeiros<br>Passos | Instalação da<br>bateria | Instalação | Configuração<br>Ethernet                                                                | Utilização                                                                        | Solução de<br>problemas                                                                    | Glossário                                                   |
|-----------|---------------------|--------------------------|------------|-----------------------------------------------------------------------------------------|-----------------------------------------------------------------------------------|--------------------------------------------------------------------------------------------|-------------------------------------------------------------|
|           |                     |                          | Header     | nd                                                                                      |                                                                                   |                                                                                            |                                                             |
|           |                     |                          |            | A "central" em uma<br>dados. Em redes<br>frequência alimenta<br>serviços distribuídos.  | rede HFC. O hea<br>a cabo de maic<br>vários headend                               | adend abriga equipa<br>or porte, um heade<br>s "remotos" para c                            | mentos de vídeo e<br>end "mestre" com<br>o fornecimento de  |
|           |                     |                          | HTTP       |                                                                                         |                                                                                   |                                                                                            |                                                             |
|           |                     |                          |            | Protocolo de Transfe                                                                    | rência de Hipertex                                                                | kto                                                                                        |                                                             |
|           |                     |                          | Hub        |                                                                                         |                                                                                   |                                                                                            |                                                             |
|           |                     |                          |            | Uma caixa com vário<br>um ponto comum de                                                | os conectores tipo<br>contato para todo                                           | o Ethernet. Os hubs<br>s os dispositivos con                                               | Ethernet oferecem<br>ectados.                               |
|           |                     |                          | Endere     | ço IP                                                                                   |                                                                                   |                                                                                            |                                                             |
|           |                     |                          |            | Um número atribuído<br>para identificar a sua                                           | o ao seu computad<br>I máquina para ou                                            | dor pela sua empresa<br>tros sistemas na Inte                                              | a de cabo, utilizado<br>ernet.                              |
|           |                     |                          | ISDN       |                                                                                         |                                                                                   |                                                                                            |                                                             |
|           |                     |                          |            | Rede Digital de Se<br>proporciona velocida<br>do que aquela na rec                      | rviços Integrados<br>ides de comunica<br>de discada padrão                        | . Um padrão de te<br>ção cerca de duas v                                                   | elefonia digital que<br>vezes mais rápidas                  |
|           |                     |                          | LAN        |                                                                                         |                                                                                   |                                                                                            |                                                             |
|           |                     |                          |            | Rede Local. Uma i concentrados em um                                                    | rede que permite<br>n único local (como                                           | e a comunicação ei<br>o um prédio).                                                        | ntre computadores                                           |
|           |                     |                          | LED        |                                                                                         |                                                                                   |                                                                                            |                                                             |
|           |                     |                          |            | Diodo Emissor de l<br>atravessado por uma                                               | Luz. Um diodo de<br>a corrente elétrica.                                          | e semicondutor que                                                                         | e emite luz ao ser                                          |
|           |                     |                          | Endere     | ço MAC                                                                                  |                                                                                   |                                                                                            |                                                             |
|           |                     |                          |            | Um número que ider<br>em uma rede. Sua e<br>de telefonia para aut<br>em uma etiqueta no | ntifica de modo ex<br>mpresa de cabo u<br>torizar o acesso à<br>fundo de seu gate | cclusivo qualquer dis<br>utiliza o endereço M/<br>Internet. O endereç<br>way de telefonia. | positivo conectado<br>AC de seu gateway<br>o MAC é impresso |
|           |                     |                          | Protoco    | olo                                                                                     |                                                                                   |                                                                                            |                                                             |
|           |                     |                          |            |                                                                                         | •                                                                                 |                                                                                            |                                                             |

Um conjunto de regras e formatos que determina o comportamento de comunicação das entidades de rede em uma determinada camada.

| Segurança | Primeiros<br>Passos | Instalação da<br>bateria | Instalação | Configuração<br>Ethernet                                                                                                    | Utilização                                                                                                    | Solução de<br>problemas                                                                                                    | Glossário                                                                                                    |
|-----------|---------------------|--------------------------|------------|----------------------------------------------------------------------------------------------------|----------------------------------------------------------------------------------------------------|----------------------------------------------------------------------------------------------------|----------------------------------------------------------------------------------------------------|
|           |                     |                          | Proxy      |                                                                                                    |                                                                                                    |                                                                                                    |                                                                                                    |
|           |                     |                          |            | Um dispositivo ou pr<br>um web site) e um o<br>alguma carga de tra<br>pode ter um proxy we<br>proxy pode então o<br>diretamente do web s<br>e menor nível de con | ograma que se lo<br>liente (seu naveg<br>loalho do servido<br>eb que mantenha<br>enviar essas pág<br>site, resultando en<br>gestionamento na | ocaliza entre um sen<br>ador), fornecendo ur<br>r. Por exemplo, sua<br>cópias de páginas pr<br>ginas a você em v<br>n um tempo rápido d<br>u rede. | vidor (por exemplo,<br>ma forma de aliviar<br>empresa de cabo<br>opulares na web. O<br>rez de carregá-las<br>e carga de páginas |
|           |                     |                          | RF         |                                                                                                    |                                                                                                    |                                                                                                    |                                                                                                    |
|           |                     |                          |            | Abreviatura para Ra<br>coaxiais como "Cabo                                                                                                    | diofrequência. Alg<br>s de RF" e aos co                                                                                                    | umas literaturas se<br>nectores como "Con                                                                                                    | referem aos cabos<br>ectores de RF".                                                                                            |
|           |                     |                          | RJ-11      |                                                                                                    |                                                                                                    |                                                                                                    |                                                                                                    |
|           |                     |                          |            | Um conector modul<br>América do Norte pa                                                                                                    | ar padrão com 2<br>ra a conexão de te                                                                                                    | condutores, comu                                                                                                    | mente utilizado na                                                                                                    |
|           |                     |                          | RJ-14      |                                                                                                    |                                                                                                    |                                                                                                    |                                                                                                    |
|           |                     |                          |            | Um conector modul<br>América do Norte pa                                                                                                    | ar padrão com 4<br>ra a conexão de te                                                                                                    | condutores, comu                                                                                                    | mente utilizado na<br>s.                                                                                                    |
|           |                     |                          | RJ-45      |                                                                                                    |                                                                                                    |                                                                                                    |                                                                                                    |
|           |                     |                          |            | Um conector modul<br>cabos Ethernet. A<br>conector RJ-11 (telef                                                                                                  | ar padrão com 8<br>aparência de um<br>one) mais largo.                                                                                       | condutores, comur<br>conector RJ-45 é                                                                                                    | nente utilizado em<br>semelhante a um                                                                                           |
|           |                     |                          | Splitter   | (Divisor)                                                                                                    |                                                                                                    |                                                                                                    |                                                                                                    |
|           |                     |                          |            | Uma pequena caixa<br>saídas. Você pode j<br>tomada de cabo que<br>pode adquirir um sp<br>muitas lojas de depa                                                    | a com três conec<br>precisar de um s<br>e vai ser utilizada<br>litter em qualquer<br>rtamentos.                                              | ctores de cabo: um<br>plitter se tiver uma<br>para o seu gateway<br>varejista de produto                                                           | a entrada e duas<br>TV já conectada à<br>de telefonia. Você<br>os eletrônicos e em                                              |
|           |                     |                          | SSID       |                                                                                                    |                                                                                                    |                                                                                                    |                                                                                                    |
|           |                     |                          |            | Identificador de Col<br>caracteres) que ident                                                                                                    | njunto de Serviço<br>tifica de forma únio                                                                                                    | os, uma sequência<br>ca uma rede local se                                                                                                    | de texto (até 32<br>m fio (wireless).                                                                                           |
|           |                     |                          | Tomada     | a chaveada                                                                                                    |                                                                                                    |                                                                                                    |                                                                                                    |
|           |                     |                          |            | Uma tomada de fo                                                                                                    | orça que pode s                                                                                                    | er ligada e deslig                                                                                                    | ada utilizando um                                                                                                    |

interruptor de parede. Utilizada normalmente com lâmpadas. Evite ligar seu computador ou gateway de telefonia em uma tomada chaveada para evitar interrupções. Manual do usuário do Gateway Telefônico Touchstone TG862G

| Segurança | Primeiros<br>Passos | Instalação da<br>bateria | Instalação | Configuração<br>Ethernet                                        | Utilização                                        | Solução de<br>problemas                    | Glossário                             |
|-----------|---------------------|--------------------------|------------|-----------------------------------------------------------------|---------------------------------------------------|--------------------------------------------|---------------------------------------|
|           |                     |                          | TCP/IP     |                                                                 |                                                   |                                            |                                       |
|           |                     |                          |            | Protocolo de Contro<br>utilizados para facili<br>conectadas.    | ble de Transmiss<br>tar as comunicaç              | ão/Protocolo Intern<br>cões através de un  | et. Os protocolos<br>na ou mais redes |
|           |                     |                          | TDMA       |                                                                 |                                                   |                                            |                                       |
|           |                     |                          |            | Acesso Múltiplo por<br>cabo compatíveis co<br>interferência.    | Divisão de Tempo<br>m DOCSIS para o               | o. Um método utiliza<br>envio de dados ups | ado por modems a<br>tream com mínima  |
|           |                     |                          | Upstrea    | ım                                                              |                                                   |                                            |                                       |
|           |                     |                          |            | O caminho que va<br>documentações antig<br>caminho de retorno d | i do dispositivo<br>gas de cabeamer<br>u reverso. | do assinante ao h<br>nto podem indicar e   | neadend. Algumas<br>esse sentido como |
|           |                     |                          | WEP        |                                                                 |                                                   |                                            |                                       |
|           |                     |                          |            | Privacidade Equivale<br>dados enviados em u                     | nte à Rede Fixa, ι<br>Ima rede local sen          | im padrão comum pa<br>n fio (wireless).    | ara criptografia dos                  |
|           |                     |                          | WPA        |                                                                 |                                                   |                                            |                                       |
|           |                     |                          |            | Acesso WiFi Protegio<br>uma rede local sem<br>relação ao WEP.   | do, um padrão pa<br>n fio (wireless). C           | ra criptografia dos d<br>) WPA oferece ma  | lados enviados em<br>ior segurança em |
|           |                     |                          |            |                                                                 |                                                   |                                            |                                       |
|           |                     |                          |            |                                                                 |                                                   |                                            |                                       |
|           |                     |                          |            |                                                                 |                                                   |                                            |                                       |

### **Touchstone**<sup>®</sup>

### Gateway de Telefonia TG862G Guia do Usuário

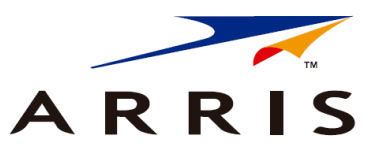

Copyright © 2011 ARRIS. Todos os direitos reservados.

As informações contidas nesse documento estão sujeitas a alterações sem aviso prévio. Acreditamos que as afirmações, configurações, dados técnicos e recomendações contidos nesse documento parecem ser precisas e confiáveis, porém eles são apresentados sem nenhuma garantia expressa ou implícita. Os usuários deverão assumir total responsabilidade por sua aplicação de qualquer um dos produtos especificados nesse documento. As informações aqui apresentadas são de propriedade da ARRIS.

ARRIS, Touchstone e a logomarca ARRIS constituem marcas comerciais ou marcas registradas do Grupo ARRIS. Todas as outras marcas comerciais e marcas registradas são de propriedade de seus respectivos titulares.

Protegido por uma ou mais das patentes americanas a seguir: 7,031,435; 7,100,011. Outras patentes pendentes.

ARSVD01367 Versão 8 Padrão 1.0 Junho de 2011